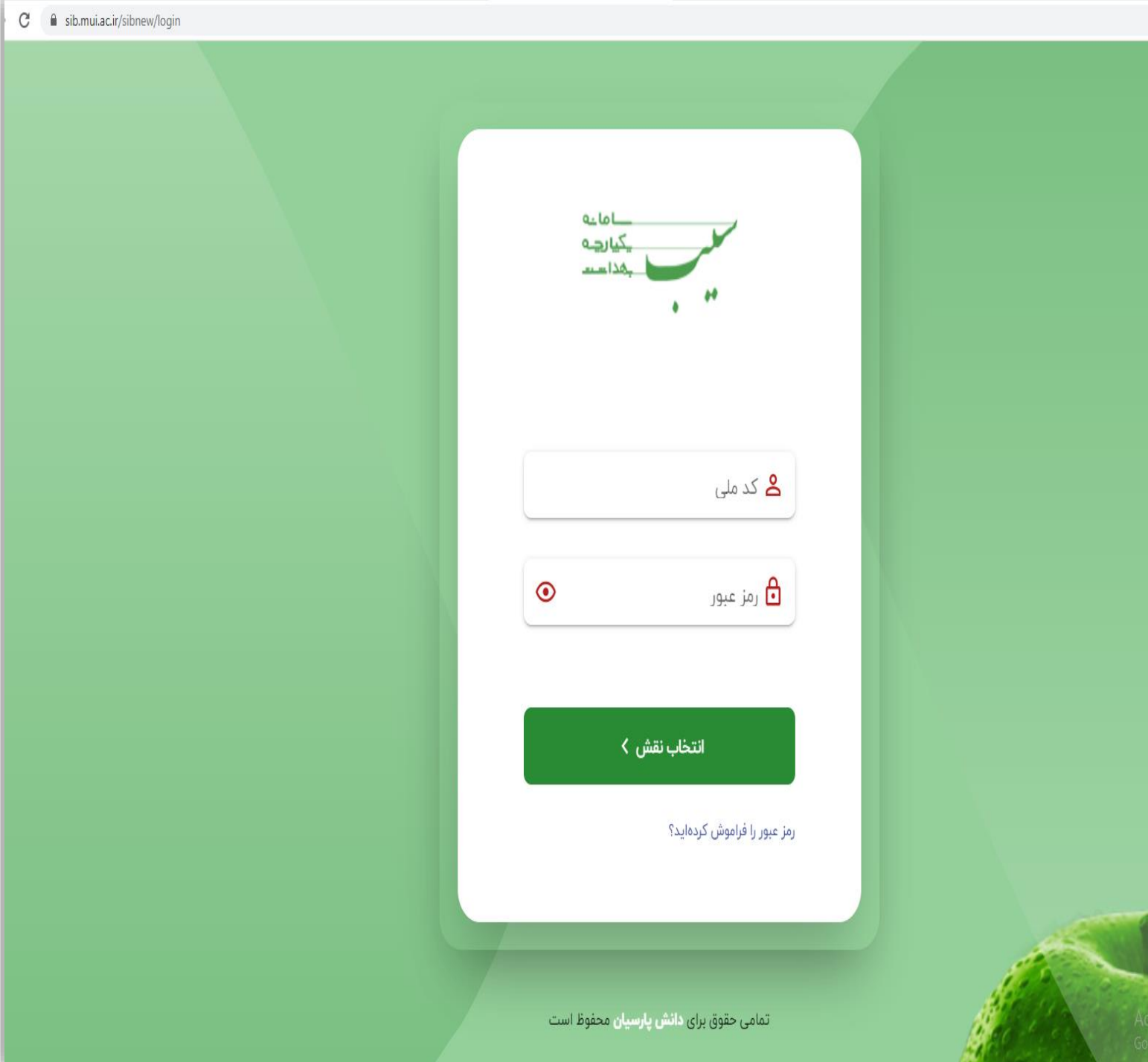

راهنمای پلتفرم جدید سامانه سیب ویزیت پزشک

#### ا ورود به سامانه:

جهت ورود به ماژول نسخه نویسی سیب، کافیست آدرس (sib.mui.ac.ir/sibnew) را درمرور گر خود وارد نمایید. صفحه زیر به عنوان صفحه ورود به سامانه نمایش داده می شود.

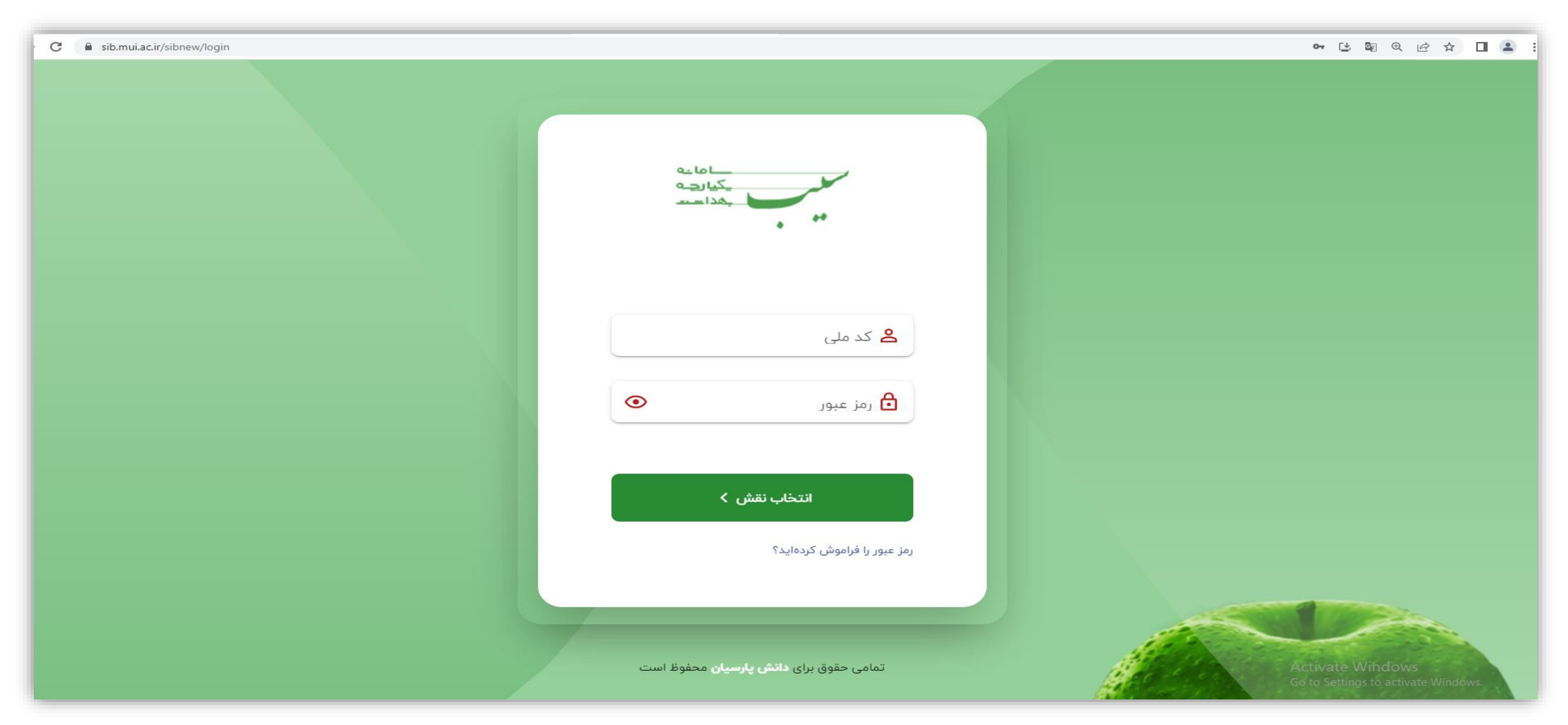

پس از ورود کدملی و کلمه عبور خود درکادرهای مربوطه،دکمه "انتخاب نقش" را کلیک نمایید

## ورود کاربر با نقش های مختلف

چنانچه دارای بیش ازیک نقش درسامانه می باشید می توانید درلحظه ورود، نقش مورد نظر را انتخاب نمایید.

#### • 🕒 🗟 @ 🖻 🛧 🔲 🏩

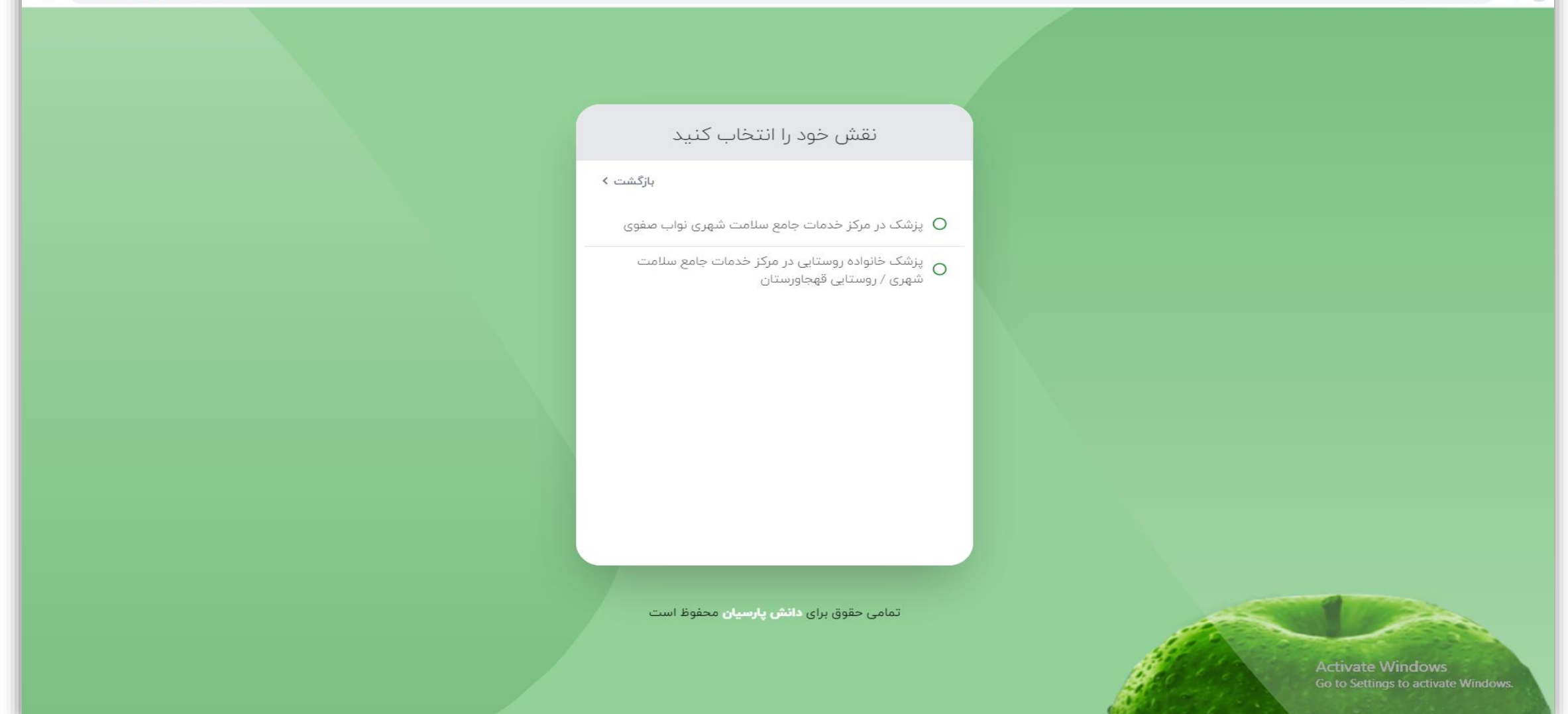

ا 🐼 میزکار نقش پزشک

|                                                                                           |                                                                                                    |           |                                                                                                    | ╚ ◙ ዸ ☆ □                                                                                                    |
|-------------------------------------------------------------------------------------------|----------------------------------------------------------------------------------------------------|-----------|----------------------------------------------------------------------------------------------------|----------------------------------------------------------------------------------------------------|
|                                                                                           |                                                                                                    | ٩         | ~                                                                                                    | خدمت گیرنده:                                                                                                    |
|                                                                                           |                                                                                                    |           |                                                                                                    | لي<br>توريع                                                                                                    |
| ەز يالىكىنىك                                                                              | 9                                                                                                    |           |                                                                                                    | E.                                                                                                    |
| <b>پزشک خانواده روستایی</b><br>فدمات جامع سلامت شهری / روستایی <b>شبانه روزی پیربکران</b> | مرکز خ                                                                                                    |           |                                                                                                    | ₩                                                                                                    |
|                                                                                           |                                                                                                    |           |                                                                                                    | -262                                                                                                    |
| ثبت شده 👌 ارجاعات سطح یک                                                                  | ه 📋 نسخه های ن                                                                                                    | 🕂 ثبت نسخ |                                                                                                    |                                                                                                    |
|                                                                                           |                                                                                                    |           |                                                                                                    |                                                                                                    |
|                                                                                           |                                                                                                    |           |                                                                                                    |                                                                                                    |
|                                                                                           |                                                                                                    |           |                                                                                                    |                                                                                                    |
| کیرندگان فهرست پیگیری ها لیست ویزیت ها<br>بیما                                            | فهرست مراقبت ها فهرست خدمت گ                                                                                                    |           |                                                                                                    |                                                                                                    |
|                                                                                           |                                                                                                    |           |                                                                                                    |                                                                                                    |
|                                                                                           |                                                                                                    |           |                                                                                                    |                                                                                                    |
|                                                                                           |                                                                                                    |           |                                                                                                    |                                                                                                    |
|                                                                                           |                                                                                                    |           |                                                                                                    | بروز<br>۱۴۰۲/۰<br>بیخه                                                                                                    |
|                                                                                           | بر می می بر کر ای می بر کر ای می بر کر کر بر بر بر کر کر بر بر بر کر کر بر بر کر کر بر بر کر کر بر بر کر کر بر بر کر کر بر بر کر کر بر بر کر کر بر بر کر کر بر بر کر کر بر کر بر کر کر بر کر کر بر کر بر کر کر بر کر کر بر کر کر بر کر کر کر بر کر کر کر بر کر کر کر کر کر کر کر کر کر کر کر کر کر |           | المعالی المعالی المعالي المعالي المعا | م ب<br>المعاد معادی ارتباع معادی ارتباع معاد<br>ارتباع معادی ارتباع معادی ارتباع معادی ارتباع معادی ارتباع معادی ارتباع معادی ارتباع معادی ارتباع معادی ارتباع معادی ارتباع معادی ارتباع معادی ارتباع معادی ارتباع معادی ارتباع معادی ارتباع معادی ارتباع معادی ارتباع معادی ارتباع معادی |

### ا تغيير نقش

اگر دارای بیش از یک نقش درسامانه باشید می توانید با کلیک به روی عنوان " پزشک ..." درسمت چپ و درقسمت نوارسبزرنگ (قسمتی کـه نـام واحـد ارائـه خـدمت مشخص شده است) نقش خود را تغییر دهید. با کلیک به روی این قسمت فهرست نقش های قابل دسترس برای شما باز می شود که با انتخاب هرکدام می توانید سـطح دسترسی خود را تغییر دهید.

| ŵ                                  |
|------------------------------------|
| ē                                  |
| وفايع<br>آغ                        |
| آزمایش ه                           |
| ارائه خدمت                         |
|                                    |
|                                    |
|                                    |
|                                    |
|                                    |
|                                    |
|                                    |
|                                    |
|                                    |
| امروز                              |
| <b>٥٢/٥٢/٢٥</b><br>نسخه<br>۱۹.۹.۷۵ |
|                                    |

#### انتخاب خدمت گیرنده 🏷

برای شروع ویزیت ابتدا بایستی نسبت به **انتخاب خدمت گیرنده** اقدام نمایید. خدمت گیرندگان به دو گروه "خدمت گیرنده تحت پوشش" و "خدمت گیرنده مهمان" تقسیم می شود.

چنانچه خدمت گیرنده جز جمعیت تحت پوشش باشد می توانید از دسترسی سریعی که در نوار منوی اصلی تعبیه شده استفاده کنید. بعبارتی با سرچ کدملی خدمت گیرنده درباکس "کدملی خدمت گیرنده" درسمت راست میزکار، نسبت به انتخاب ایشان اقدام نمایید.

| پزشک خانواده روستایی 💉 🏀 شیوا فراست کیش 👻 |                                                                          | انتخاب خدمت گیرنده 🔍 🔍 کد ملی خدمت گیرنده | ŵ                                          |
|-------------------------------------------|--------------------------------------------------------------------------|-------------------------------------------|--------------------------------------------|
|                                           | کیزشک خانواده روستایی<br>مرکز خدمات جامع سلامت شهری / روستایی قهجاورستان |                                           | رقابع<br>وقابع<br>آزمایش ها<br>الرانه خدمت |
| م ارجاعات سطح دو                          | نسخه های ثبت شده 🏫 ارجاعات سطح یک                                        | 🕂 ثبت نسخه                                |                                            |
| ی کد کاربری و رمز عبور<br>بیمه            | نید<br>فهرست مراقبت ها                                                   |                                           |                                            |
|                                           |                                                                          |                                           | in d                                       |
|                                           |                                                                          |                                           | امرور<br><b>۱۴۰۲/۰۲/۲۰</b><br>۱۰.۰۰۷۵      |

درصورت نیاز به جستجوی بیشتر از فهرست خدمت گیرندگان تحت پوشش واحد ، می توانید به روی کادر 🛨 مست میسو 🚬 یک مرتبه کلیک نمایید.

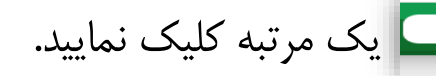

صفحه زیر که فهرست خدمت گیرندگان تحت پوشش واحد می باشد، باز می شود.برای اعمال فیلترهای بیشتر به روی دکمه 🚥 نمایش فیلتر بیشتر کلیک نمایید.

| پزشک خانواده روستایی 💉 🤞 🗴 🗠 🗸 |                 |       |               |              | کد ملی خدمت گیرندہ   | ۹ 🗸          | よ انتخاب خدمت گیرنده | ŵ                           |
|--------------------------------|-----------------|-------|---------------|--------------|----------------------|--------------|----------------------|-----------------------------|
|                                |                 |       |               |              |                      | c.           | لیست خدمت گیرندگار   | <b>ت</b><br>وقايع           |
| سال ۲                          | سال 🔻           | از    | سن ا          | نام خانوادگی | نام                  |              | شماره ملی<br>جنسیت   | آزمایش ها                   |
| ••• نمایش فیلتر بیشتر 🤉 جستجو  |                 |       |               |              |                      | •            |                      | باراده خدمت<br>اراده خدمت   |
|                                | بيمه            | جنسيت | سن            | شماره تماس   | شمارہ ملی            | نام خانوادگی | نام                  |                             |
| انتخاب :                       |                 | مرد   | ۸ روز         | 0911         | ۱۳ ار <b>س</b>       | 9            | پوريا                |                             |
| التخاب :                       |                 | زن    | ۱۱ روز        | ٥٩٣          | 11V Je               | ک ئی         | باران                |                             |
| انتخاب :                       |                 | زن    | ۱۴ روز        | ٥٩١          | 11. (•               | ه خواه       | ادرينا               |                             |
| انتخاب :                       |                 | نن    | ۱۶ روز        | ٥٩١٣         | llV /9               | ہ جو         | نورا                 |                             |
| التخاب :                       | ا تامین اجتماعی | نن    | ۱۸ روز        | o911         | ۶۰ ۲۷۹               | ٢            | آيسا                 |                             |
| التخاب :                       |                 | نن    | وز روز        | ٥٩١          | יי וו                | ŗ            | هلنا                 |                             |
| التخاب :                       | استعلام بيمه    | مرد   | ۲۱ روز        | 1190         | ی ا <sup>م</sup> ۱۲۷ | ە قھجاورستان | سيدسبحان             |                             |
| التخاب :                       |                 | مرد   | ۲۶ روز        | ٥٩١٣         | I. HI                | Ę            | ارسلان               |                             |
| التخاب :                       |                 | مرد   | ۲۶ روز        | ٥٩١٢         | 11 10                | d            | اراز                 |                             |
| التخاب :                       | O تامین اجتماعی | مرد   | ۱ ماه و ۲ روز | ٥٩١١         | ۶, ۲۷۲               | تى           | عليسان               | in ol                       |
| التخاب :                       | حامین اجتماعی   | مرد   | ۱ ماه و ۴ روز | ٥٩٣١         | 171 29               | ي بلنجاني    | شاهان                | امرور<br>۱۴۰۲/۰۲/۲۰<br>نسخه |
| : נושנע                        |                 | .)10  | io: A o olo I | ۸۱۹۵         | 1): V1               | â            | chos                 | 10.0.70                     |

| یزشک خانواده روستایی 🔹 🔷 شیوا فراست کیش 👻 | کد ملی خدمت گیرنده                                                                   | ک انتخاب خدمت گیرنده 🖌 Q   | ŵ                                  |
|-------------------------------------------|--------------------------------------------------------------------------------------|----------------------------|------------------------------------|
|                                           |                                                                                      | 🐮 انتخاب خدمت گیرنده مهمان | تع<br>وقايع                        |
|                                           | 💩 شیوا فراست کیش                                                                     | $\wedge$                   | E                                  |
|                                           | <b>پزشک خانواده روستایی</b><br>مرکز حدمات جامع سالامت شهری (روستایی <b>قهچهرستان</b> | 1 1                        | €                                  |
|                                           |                                                                                      |                            | ارائه خدمت                         |
| ↑ 🛛 ارجاعات سطح دو                        | 🕂 ثبت نسخه 📄 نسخه های ثبت شده 🛧 ارجاعات سطح یک                                       |                            |                                    |
|                                           |                                                                                      |                            |                                    |
|                                           |                                                                                      |                            |                                    |
| E.                                        |                                                                                      |                            |                                    |
|                                           | فهرست مراقبت ها فهرست دهنت کیرندگان فهرست پیکیری ها ایست ویزیت ها                    |                            |                                    |
|                                           |                                                                                      |                            |                                    |
|                                           |                                                                                      |                            |                                    |
|                                           |                                                                                      |                            |                                    |
| (1)                                       |                                                                                      |                            | امروز<br><b>۱۴۰۲/۰۲/۲۰</b><br>نسخه |

| پزشک خانواده روستایی 🔹 🧯 ز 🚬 رو ارز 🖕 🗸 |                                   | فدمت گیرنده: 🗸 🗸 |
|-----------------------------------------|-----------------------------------|------------------|
|                                         | انتخاب خدمت گیرنده مهمان          |                  |
|                                         | ( شماره ملی<br>۲. احمد            |                  |
|                                         | ناریخ بوند<br>روز 💌 الماه 💌 السال |                  |
|                                         | جستجو و انتخاب >                  |                  |
|                                         |                                   |                  |
| ٢                                       |                                   |                  |

#### چنانچه خدمت گیرنده مهمان می باشد:

۱)بایستی به روی علامت فلش کنار آیکن "انتخاب خدمت گیرنده" کلیک نموده و گزینه انتخاب خدمت گیرنده مهمان را انتخاب نمایید

۲)کدملی و تاریخ تولد خدمت گیرنده را وارد نمایید.

| ېزشک خانواده روستایي 🔹 🗠 🗠 🔹 🔹       |                                                                                                    | د. ور می می می می می می می می می می می می می   | ماييد 🗠 | ز ورود اطلاعات خدمت گیرنده مهمان دکمه جستجو وانتخاب را کلیک نما                                                                   | ۲)پس ا |
|--------------------------------------|----------------------------------------------------------------------------------------------------|------------------------------------------------|---------|----------------------------------------------------------------------------------------------------|--------|
|                                      | انتخاب خدمت گیرنده مهمان<br>انتخاب خدمت گیرنده مهمان<br>۵<br>۲۱٫۵۶<br>۲۱٫۵۶<br>۲۰<br>۲۰<br>۲۰<br>۲۰<br>۲۰<br>۲۰<br>۲۰<br>۲۰<br>۲۰<br>۲۰               |                                                |         | ، خدمت گیرنده مهمان                                                                                                    | انتخاب |
| سترسی شما<br>بینک طوادہ روستایں ۲ شد | ل اطلاعات پرونده مهمان به د                                                                                                    | ۴)در حال انتقال<br>دستگیزده معمود، تاده ۲ ۹ ۲۵ |         | 2                                                                                                    |        |
| ارجاعات سطح دو<br>برج سر<br>بر مر    | شیوا فراست کیش شیوا فراست کیش شیوا فراست کیش سیوا فراست کیش سیوا فراست کیش سیوا فراست کیش سیوا فراست کیش سیوا فراست کیش سیوا فراست کیش سیوا فراست کیش | بت نسخه                                        | و بالم  | ))پس از انتخاب فرد نام ایشان در کادر انتخاب خدمت گیرنده<br>بایگزین می گردد و کدملی ایشان نیز درکادر مقابل آن نمایش<br>اده می شود. | 2<br>2 |

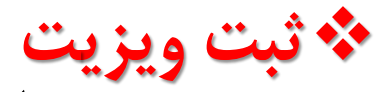

پس از تعیین خدمت گیرنده جهت ثبت ویزیت با انتخاب یکی ازدومسیر زیر نسبت به ثبت نسخه اقدام نمایید:

| مسیر اول:<br>روی میزکار از طریق آیکن "ثبت نسخه" | دست گریزده معود نوده می ورده می و می باد<br>برای<br>برای<br>برای<br>برای<br>برای<br>برای<br>برای<br>برای |
|-------------------------------------------------|----------------------------------------------------------------------------------------------------|
| یزشک خانواده روستایی ۲ (                        | ن<br>سور<br>سور<br>سور<br>سور<br>سور<br>سور<br>سور<br>سور                                                |
|                                                 | گزینه ویزیت                                                                                              |

درمرحله بعد واردصفحه ويزيت خدمت گيرنده مي شويم.

| پزشک خانواده روستایی 🔹 🔅 زر 🗠 🗠 علی 👻 |                         | 164 2 | خدمت گیرنده: 📭 🕐 🖤 🔍                                      |
|---------------------------------------|-------------------------|-------|-----------------------------------------------------------|
| ويزيت                                 |                         |       | محد ۲۰۰۰ ۱۵۵<br>۱ ط مشاهده پرونده<br>بیمه: سلامت ایرانیان |
|                                       | (ثبت شکایت (شکایت اصلی) |       | لا€ ثبت شکایت<br>Ω تشخیص                                  |
|                                       | توضيحات                 |       | ی تجویز دارو                                              |
|                                       |                         |       | الالكلينيك ارجاع تشخيص را ثبت كنيد                        |
|                                       |                         |       | 🛱 توصیه و یادداشت                                         |
|                                       |                         |       | تا پیگیری خودم / دیگران<br>                               |
|                                       |                         |       |                                                           |

انتخاب گزینه شکایت اصلی اجباری می باشد و با تایپ کردن اولین حرف از شکایت اصلی لیست آن باز می شود.به عنوان مثال با تایپ کردن عبارت "سر" موارد مشابه و مرتبط به آن

نمایش دادہ می شود

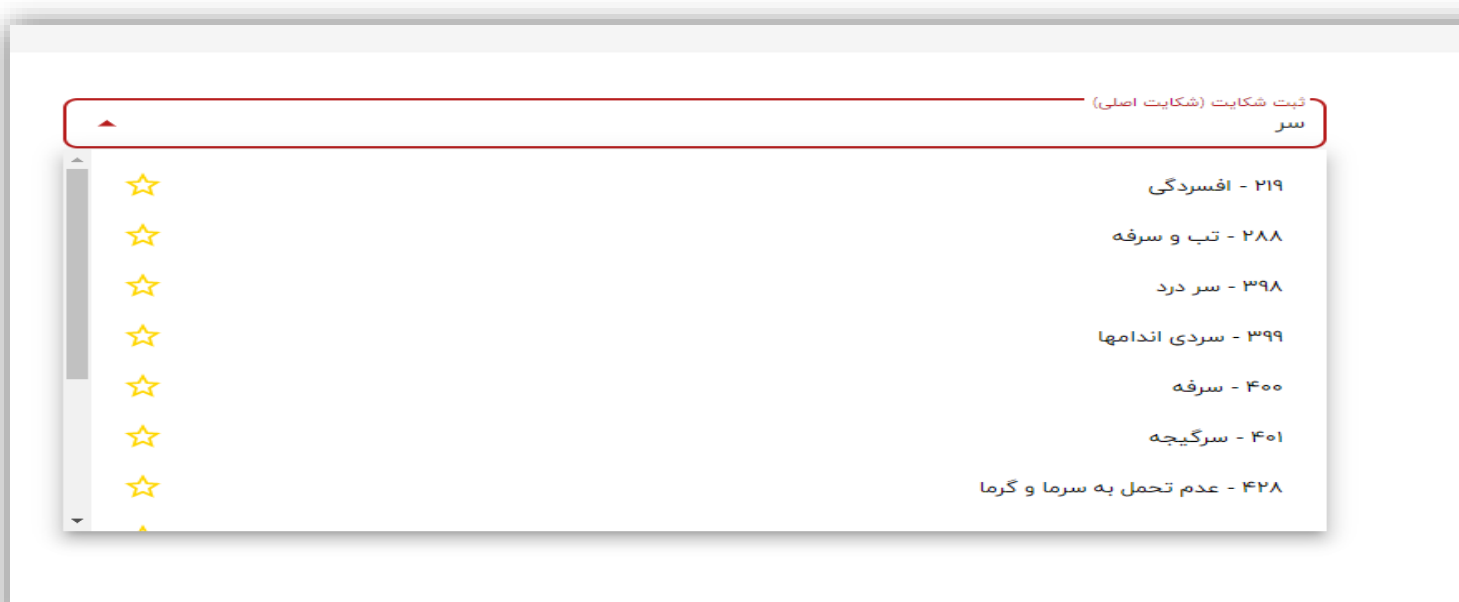

#### امکان جستجوی شکایت باکد نیز فراهم می باشد:

| • | ۲ ثبت شکایت (شکایت اصلی)<br>۸۹۸ <mark>۳۹</mark> ۸ |
|---|---------------------------------------------------|
| ☆ | ۳۹۸ - سر درد                                      |
|   |                                                   |
|   |                                                   |
|   |                                                   |

درباکس توضیحات شرح حال مختصری از وضعیت فرد تایپ گردد.(تکمیل باکس توضیحات اجباری نیست)سپس برای افزودن آیتمهای تشخیص،تجویز دارو،درخواست پاراکلینیک،اقدام و ... از گزینه های موجود درسمت راست این صفحه استفاده نمایید.

به طور مثال چنانچه برای ثبت تشخیص به روی گزینه مربوطه کلیک نمایید صفحه درج تشخیص باز شده که می توانید از کادر تشخیص افتراقی نسبت به انتخاب آیتم مورد نظر اقدام کرده و درپایان گزینه "افزودن" را کلیک نمایید.

| ×     | پزشک خانواده روستایی 🔻 🗞 | 17A.M.                      | خدمت گیرنده: 🔹 🔹 🗸 🗸      | ଜ                 |
|-------|--------------------------|-----------------------------|---------------------------|-------------------|
| ويزيت |                          |                             |                           | <b>ت</b><br>وقايع |
|       |                          |                             | بيمه: سلامت ايرانيان      | E                 |
|       |                          | ف تشخیص اولیه 🔘 تشخیص نهایی | 🕅 ثبت شکایت               | ارمىچىس مە        |
|       | -                        | تشخيص افتراقى               | ۵ تشخیص                   | ارائه خدمت        |
|       |                          | توضيحات                     | 🖉 تجویز دارو              |                   |
|       |                          |                             | 🖉 پاراکلینیک              |                   |
|       |                          |                             | ۸ ارجاع تشخیص را ثبت کنید |                   |
|       |                          |                             | 🗅 توصیه و یادداشت         |                   |
|       |                          |                             | 🗂 پیگیری خودم / دیگران    |                   |
|       |                          |                             |                           |                   |

ثبت تشخيص

امکان جستجوی تشخیص براساس اصطلاح پزشکی و همچنین کد ICD-10 وجود دارد.

| 1 |                                                                        | 🛡 تشخیص اولیه 🕥 تشخیص نهایر |                           |
|---|------------------------------------------------------------------------|-----------------------------|---------------------------|
| C | <b>^ ⊗</b>                                                             | تشخیص افتراقی<br>KID        |                           |
| * | Z۵۲۴:Kidney donor                                                      | ☆                           |                           |
|   | Z۹۴o:Kidney transplant status                                          | ☆                           |                           |
| L | Tለፃነየ:Kidney transplant failure                                        | ☆                           |                           |
|   | TA911:Kidney transplant rejection                                      | ☆                           |                           |
|   | Tእ۶ነሥ:Kidney transplant infection                                      | ☆                           | جستجو براساس اصطلاح پزشکی |
|   | O۰۸۴:Kidney failure (acute) following ectopic and molar pregnancy      | ☆                           |                           |
|   | Oo٣٣٢:Kidney failure (acute) following incomplete spontaneous abortion | ☆                           |                           |
| - |                                                                        |                             |                           |
|   |                                                                        | 💿 تشخیص اولیه 🔵 تشخیص نهایی |                           |
|   | <ul> <li>▲ S</li> </ul>                                                | تشخیص افتراقی<br>E۱۱        |                           |
| ^ | E11:Type ۲ diabetes mellitus                                           | ☆                           |                           |
|   | E11971:Type Y diabetes mellitus with foot ulcer                        | \$                          |                           |
|   | EII9F:Type Y diabetes mellitus with hypoglycemia                       | ☆                           |                           |
|   | Eነነ۶۵:Type ۲ diabetes mellitus with hyperglycemia                      | ☆                           | جستجو براساس کد ICD-10    |
|   | Ello:Type ۲ diabetes mellitus with hyperosmolarity                     | ☆                           |                           |
|   | EII9:Type Y diabetes mellitus without complications                    | ☆                           |                           |
|   | Eነነ۶ጕየ:Type ۲ diabetes mellitus with other skin ulcer                  | \$                          |                           |

## بعداز انتخاب تشخيص اوليه مورد نظر وكليك به روى دكمه افزودن،عبارت مربوطه درپايين صفحه نمايش داده مى شود.

| زہ لی `             | یک خانوادہ روستایی 💉 🗞 | ۑۯۺ                         |         |                              | ۵۶ ۲۱                    | ۹ 🗸 ه | خدمت گیرنده: <b>مد</b>                                 |
|---------------------|------------------------|-----------------------------|---------|------------------------------|--------------------------|-------|--------------------------------------------------------|
| ويزيت               |                        |                             |         |                              |                          |       | مح محمد مع محمد مع مع مع مع مع مع مع مع مع مع مع مع مع |
|                     | (                      |                             |         | تشخیص نهایی 🔘                | 💿 تشخیص اولیه            |       | لی ثبت شکایت<br>√ © تشخیص                              |
|                     | •                      |                             |         |                              | تشخیص افتراقی<br>توضیحات |       | جویز دارو                                              |
|                     | افزودن                 |                             |         |                              |                          |       | م پاراکلینیک<br>م ارجاع                                |
|                     |                        | ت در سوابق بیمار تاریخ شروع | توضيحات | تشخيص افتراقى                | تشخيص                    |       | 🛱 توصیه و یادداشت                                      |
|                     | Ū                      | ير                          | خ       | Ell:Type ۲ diabetes mellitus | اوليه                    |       | 🗂 پیگیری خودم / دیگران                                 |
| بررسی و تایید ویزیت |                        |                             |         |                              |                          |       | 🕺 تشغيم                                                |

چنانچه تصمیم به تغییر عنوان "تشخیص اولیه" گرفتید از همین محل می توانید با انتخاب گزینه 🔟 نسبت به پاک کردن عبارت انتخاب شده اقدام نمایید.

## همچنین درصورت تمایل به ثبت تشخیص نهایی کافیست گزینه مربوطه انتخاب گردد و درهمین محل تشخیص نهایی را نیز درج نمایید.

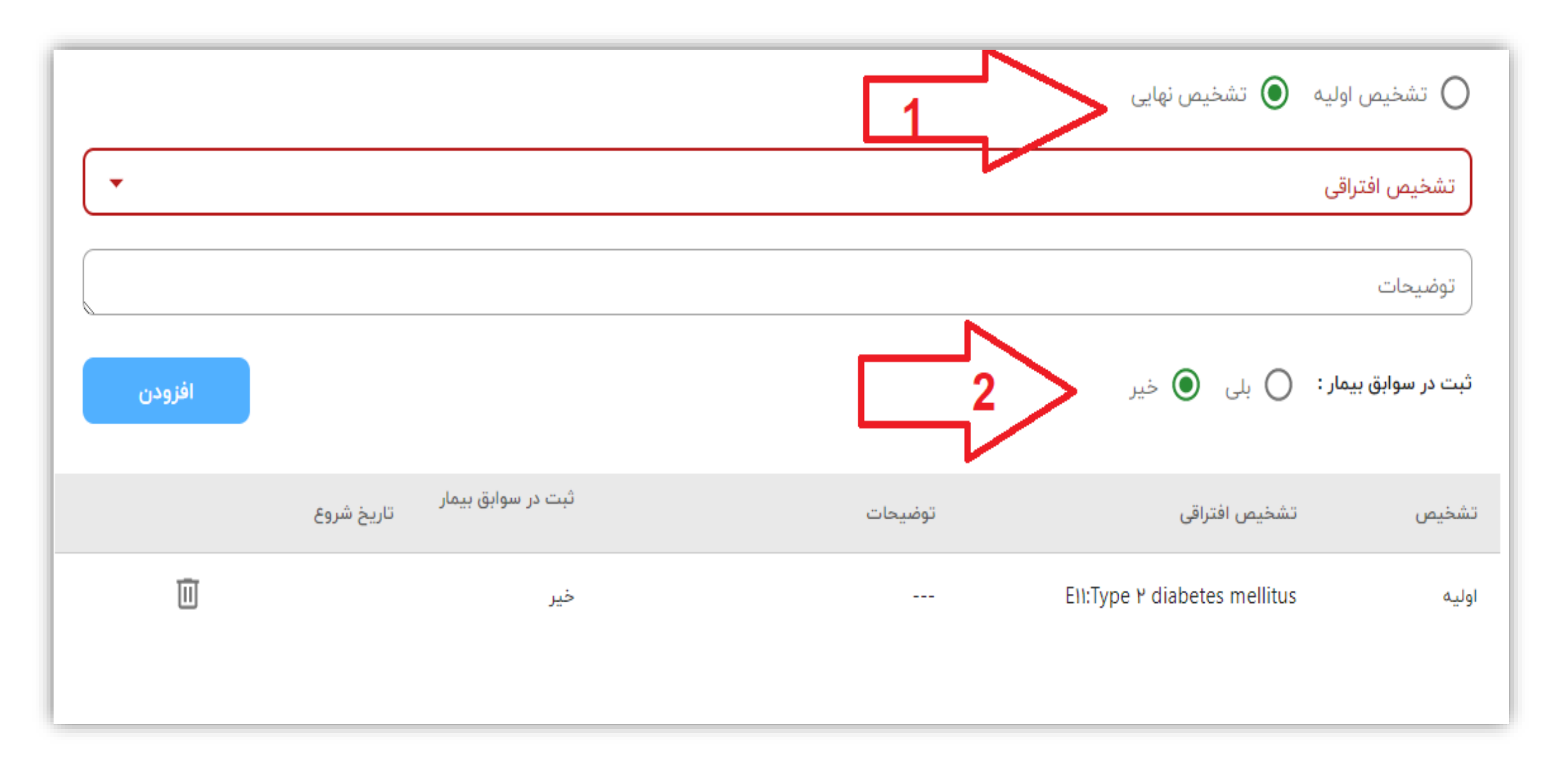

نكته: براى ارجاع سطح دو حتماً و الزاماً بايستى تشخيص درج گردد.

| % ن   | بزشک خانواده روستایی ۲۰                                                                | . ۵ Q | زاده ۲ | خدمت گیرنده: <b>محمو</b>                                                                                                    |
|-------|----------------------------------------------------------------------------------------|-------|--------|----------------------------------------------------------------------------------------------------|
| ويزيت |                                                                                        |       |        | محدر معرور معروف<br>عشاهده پرونده<br>بيمه: سلامت ايرانيان                                                                                                    |
|       | <ul> <li>شخيص اوليه</li> <li>تشخيص افتراقى</li> <li>توضيحات</li> <li>افزودن</li> </ul> |       | ]      | الای ثبت شکایت<br>ایک تشخیص<br>ایک تجویز دارو<br>ایک پاراکلینیک<br>ایک ارجاع تشخیص رائبت کنید<br>ایک ارجاع تشخیص رائبت کنید<br>ایک یوصیه و یادداشت<br>ایک پیگیری خودم / دیگران |
|       |                                                                                        |       |        |                                                                                                    |

تجويز دارو

پس از درج تشخیص،برای تجویز دارو ازمنو سمت راست گزینه "تجویز دارو" انتخاب گردد. سپس با فیلتر کردن"جستجو براساس برند" و یا "فقط تحت پوشش"داروی مورد نظر خود را جستجو نمایید.

| ×         | ; 🚸 🕆 خانواده روستایی 🔹 |                                                                                                    | 11 <b>Q</b>                   | خدمت گیرنده: <b>مح<sub>رو می</sub> ک</b>      | ŵ                       |
|-----------|-------------------------|----------------------------------------------------------------------------------------------------|-------------------------------|-----------------------------------------------|-------------------------|
| يزيت 🕑    |                         |                                                                                                    |                               | م<br>عشاهده پرونده<br>بیمه: سلامت ایرانیان    | ت]<br>وقايع<br>]]       |
|           | ூ ≡,                    |                                                                                                    |                               | ل ثبت شکایت<br>⊠√√ <b>تشخیص</b>               | آزمایش ها<br>ارائه خدمت |
|           | Count                   | فقط تحت پوشش                                                                                                    | جستجو براساس برند<br>Medicine | 🖌 تجویز دارو                                  |                         |
|           | + افزودن                | ATORVASTATIN TABLET ORAL Yo MG                                                                                                    | ☆                             | الآم پاراکلینیک<br>م ارجاع                    |                         |
|           |                         | <ul> <li>ASA / ATORVASTATIN / HYDROCHLOROTHIAZIDE / VALSARTAN TABLET ORAL AI MG/P* MG/P* MG/P* MG</li> <li>ASA / ATORVASTATIN / ENALAPRIL / HYDROCHLOROTHIAZIDE TABLET ORAL AI MG/P* MG/a MG/IP.a MG</li> <li>ASA / ATORVASTATIN / ENALAPRIL / HYDROCHLOROTHIAZIDE TABLET ORAL AI MG/P* MG/a MG/IP.a MG</li> </ul> | ☆<br>☆                        | ۲۹ توصیه و یادداشت<br>۲۰ بنگیری خودم / دیگران |                         |
| بىد وىزىت | ע ושבי א ג'ו            | ATORVASTATIN TABLET ORAL 10 MG     ATORVASTATIN TABLET ORAL 10 MG                                                                                                    | ਸ<br>☆                        | تشخيص                                         |                         |
|           |                         |                                                                                                    |                               |                                               |                         |
|           |                         |                                                                                                    |                               |                                               |                         |

در ادامه فیلترهای مربوط به تعداد کل تجویز ،میزان مصرف روزانه و… را اعمال نمایید. درپایان دکمه افزودن را کلیک کنید

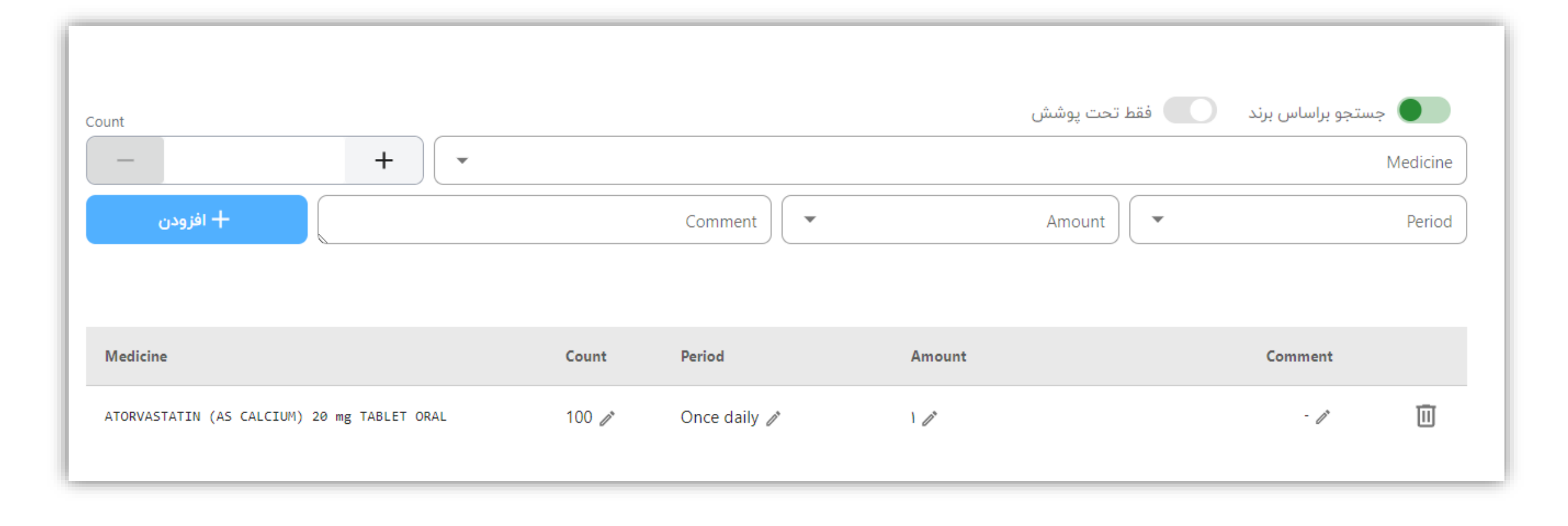

پس از افزودن داروی تجویزی، نام آن درلیست تجویزها نمایش داده می شود.

چنانچه قصد حذف کامل رکورد مربوط به داروی تجویزی را داشتید به روی علامت 🔟 کلیک نمایید همچنین درصورت تمایل به ویرایش هرکدام از فیلترهای اعمال شده می توانید به روی علامت √ کلیک نمایید.

## استفاده از سوابق نسخه دارویی درتجویز دارو

## سوابق نسخه مراجعه کننده درویزیت ودرقسمت تجویز دارو امکان استفاده از سوابق نسخه دارویی مراجعه کننده وجود دارد.کافیست به روی

دکمه 📣 کلیک نمایید

سپس کادرمربوط به سوابق دارویی تجویز شده فرد نمایش داده می شود. میتوان از داروهای تجویز شده درسوابق قبلی فرد استفاده نمود

| $\rightarrow$ C $($ sib. | .mui.ac.ir/sibnew/service/visit?onlyPrescription=true |                   |              |            |                |                   |            | <b>~ ୯ ଅ</b> ૯ ⊀                                    |
|--------------------------|-------------------------------------------------------|-------------------|--------------|------------|----------------|-------------------|------------|-----------------------------------------------------|
| • • • • المي •           | پزشک خانواده روستایی 💉 🌼                              |                   |              |            |                | 1                 | s Q        | خدمت گیرنده: محمود 🚬 👻                              |
| يزيت 🗸                   |                                                       |                   |              |            |                |                   |            | محني.<br>🕤 🔒 مشاهده پرونده                          |
| مراجعه كننده             | سوابق نسخه این م                                      |                   |              |            |                |                   |            | بیمه: سلامت ایرانیان<br>01 ثبت شکابت                |
|                          | -⊙ =,                                                 |                   |              |            |                |                   |            |                                                     |
| ۲ ا                      | <u>ک</u>                                              |                   |              |            |                |                   |            |                                                     |
| c                        | Count +                                               |                   |              |            | 🔵 فقط تحت پوشش | مستجو براساس برند | Medicine   | م بالکلینیک                                         |
|                          | + افزودن                                              |                   | Comment      |            | Amount         |                   | Period     | د الما م                                            |
|                          |                                                       |                   |              |            |                |                   |            |                                                     |
|                          | Modicina                                              | Count             | Pariod       | Amount     |                | Commont           | m          | جا توضيه و يددرست                                   |
|                          | ATORVASTATIN TABLET ORAL 20 MG                        | 100 /             | Once daily 🖉 |            |                |                   | Ē          | بيتيري خودم / ديتران                                |
|                          |                                                       |                   | ente denj p  | · <i>v</i> |                |                   | 8          |                                                     |
| ی و تایید ویزیت          | بررسى                                                 |                   |              |            |                |                   |            | 😒 تشخیص 🖌 دارو                                      |
|                          |                                                       |                   |              |            |                |                   |            |                                                     |
|                          |                                                       |                   |              |            |                |                   |            |                                                     |
|                          |                                                       |                   |              |            |                |                   |            |                                                     |
| یزیت 🗸                   |                                                       |                   |              |            |                |                   |            | م مربعی می منابعی می مرونده<br>بیمه: سلامت ایرانیان |
|                          |                                                       |                   |              |            |                |                   |            | 😗 ثبت شکایت                                         |
|                          | ر که قبلا برای این کاریر ثبت کرده اید.                | سوابق<br>نسخه هاب |              |            |                |                   |            | ∝√ یشخیص                                            |
|                          | $\wedge$                                              | Ju -              |              |            |                |                   |            | 🗸 🖉 تجویز دارو                                      |
|                          | Count                                                 |                   |              |            | 🔵 فقط تحت پوشش | تجو براساس برند   | <u>ج</u> س | 🖄 پاراکلینیک                                        |
|                          | - +                                                   |                   |              |            |                |                   | Medicine   | ارجاع                                               |
|                          | + افزودن                                              |                   | Comment      |            | Amount         |                   | Period     | 🛱 توصیه و یادداشت                                   |
|                          |                                                       |                   |              |            |                |                   |            | 🗂 پیگیری خودم / دیگران                              |
|                          | Medicine                                              | Count             | Period       | Amount     |                | Comment           | Ū          |                                                     |
|                          | ATORVASTATIN TABLET ORAL 20 MG                        | 100 🖉             | Once daily 🧪 | 1 /*       |                | i                 | Ū          |                                                     |
| cruite Audi              | بررسی و                                               |                   |              |            |                |                   |            | 🔇 تشخیص 🥥 دارو                                      |

## نسخه های ذخیره شده پرکاربرد

درقسمت تجویز دارو امکان استفاده از نسخه های پرکاربرد ذخیره شده دارویی وجود دارد. کافیست به روی دکمه

| ۱       ۱       ۱       ۱       ۱       ۱       ۱       ۱       ۱       ۱       ۱       ۱       1       1       1       1       1       1       1       1       1       1       1       1       1       1       1       1       1       1       1       1       1       1       1       1       1       1       1       1       1       1       1       1       1       1       1       1       1       1       1       1       1       1       1       1       1       1       1       1       1       1       1       1       1       1       1       1       1       1       1       1       1       1       1       1       1       1       1       1       1       1       1       1       1       1       1       1       1       1       1       1       1       1       1       1       1       1       1       1       1       1       1       1       1       1       1       1       1       1       1       1       1       1       1       1       1       1       1                                                                                                    |                                                        | لېيت شکايت                                                                                                    |
|----------------------------------------------------------------------------------------------------|--------------------------------------------------------|----------------------------------------------------------------------------------------------------|
| <ul> <li>٢ تشایین</li> <li>۲ تشایین</li> <li>۲ تشایین</li> <li>۲ تشایین</li> <li>۲ توان دارد</li> <li>۲ توان دارد</li></ul>                     |                                                        |                                                                                                    |
| <ul> <li>جه جدوز دارو</li> <li>جه جدوز براس برند</li> <li>به برادی تیک</li> <li>به برادی تیک</li> <li>به ارواع تشخیص باشت تیب</li> <li>به ارواع تشخیص باشت تیب</li> <li>به برای تشخیص باشت تیب</li> <li>به برای تیک برای تشخیص باشت تیب</li> <li>به برای تیک برای توب</li> <li>به برای توب</li> <li>به برای ت</li></ul> |                                                        | 🛱 تشخیص                                                                                                    |
| <ul> <li>بازگذینیک</li> <li>بازودن</li> <li>درمانی تشخیص وانت کنیا</li> <li>درمانی تشخیص وانت کنیا</li> <li>۲۰ توجه در دیگران</li> <li>۲۰ یود درمان دیگران</li> <li>۲۰ یود درمان دیگران</li> <li>۲۰ یود درمان دیگران</li> <li>۲۰ یود درمان دیگران</li> </ul>                                                                                                    | 🗾 جستجو براساس برند 🔵 فقط تحت پوشش                     | 🔗 تجویز دارو                                                                                                    |
| <ul> <li>ارجاع تشفیم رابت کید</li> <li>۲۰ آرجاع تشفیم رابت کید</li> <li>۲۰ آرجاع تشفیم رابت کید</li> <li>۲۰ آرجاع تشفیم رابت کید</li> <li>۲۰ آرجاع تشفیم رابت کید</li> <li>۲۰ آرجاع تشفیم رابت کید</li> <li>۲۰ آرجاع تشفیم رابت کید</li> <li>۲۰ آرجاع تشفیم رابت کید</li> <li>۲۰ آرجاع تشفیم رابت کید</li> <li>۲۰ آرجاع تشکیل خودم / دیگران</li> </ul>                                                                                                    | Medicine                                               | 🖉 پاراکلینیک                                                                                                    |
| <ul> <li>۲۵ توصیه و یادداشت</li> <li>۲۵ هنو دارمی به ایست اعاله نشده است</li> <li>۲۵ هنو دارمی به ایست اعاله نشده است</li> </ul>                                                                                                    | Amount Period                                          | <ul> <li>أرجاع تشخيص را ثبت كنيد</li> </ul>                                                                                  |
| 🖬 پیکیری خودم / دیگران 🕥 خود دروین به تبست انعامه تشده است                                                                                                    |                                                        | 🗅 توصیه و یادداشت                                                                                                    |
|                                                                                                    | <ul> <li>هنوز دارویی به لیست اضافه نشده است</li> </ul> | 🗂 پیگیری خودم / دیگران                                                                                                    |
|                                                                                                    | <ul> <li>هنوز دارویی به ایست اعالم نشده است</li> </ul> | ت) بیگیری خودم / دیگران                                                                                                    |
|                                                                                                    |                                                        |                                                                                                    |
|                                                                                                    |                                                        |                                                                                                    |
|                                                                                                    |                                                        | مستجو براساس برند کی ققم تحت پوشش (Medicine)<br>Amount کا است که محت بوشش (Medicine)<br>کا عزر دروی به نیست اماله تقده است ( |

| نسخه های ذخیره شده<br>می توانید از نسخه هایی که قبلا ذخیره کرده اید استفاده کنید. |         |                       |                             |
|-----------------------------------------------------------------------------------|---------|-----------------------|-----------------------------|
| Count +                                                                           |         | ) برند 🛛 فقط تحت پوشش | جستجو براساس<br>Medicine    |
| + افزودن                                                                          | Comment | Amount                | Period                      |
|                                                                                   |         | ه نشده است            | i) هنوز دارویی به لیست اضاف |

## درخواست پاراکلینیک

با کلیک به روی گزینه پاراکلینیک امکان ثبت درخواست آزمایش،رادیولوژی و سونوگرافی فراهم می باشد درحال حاضر امکان درخواست سی تی اسکن و فیزیوتراپی فراهم نیست.

| ويزيت               |        |              |                              |                 |           |              |        | ه می می می می می می می می می می می می می |
|---------------------|--------|--------------|------------------------------|-----------------|-----------|--------------|--------|------------------------------------------|
|                     |        |              |                              |                 |           |              |        | 😲 ثبت شکایت                              |
|                     |        | ىراپى        | وگرافی 🔿 سی تی اسکن 🧿 فیزیون | راديولوژی 💿 سون | 🔿 آزمایش  |              |        | 🗸 🖾 تشخيص                                |
|                     | ூ =,   |              |                              |                 |           |              |        | 🗸 🖉 تجویز دارو                           |
|                     | •      |              |                              |                 | سونوگرافی |              |        | 🗸 🖉 پاراکلینیک                           |
|                     |        |              |                              |                 | توضيحات   |              |        | 🖈 ارجاع                                  |
|                     | افزودن |              |                              |                 |           |              |        | 🕄 توصیه و یادداشت                        |
|                     |        | توضيحات      |                              | عنوان           | درخواست   |              |        | 🗂 پیگیری خودم / دیگران                   |
|                     | Ū      | Complete blo | od count(CBC)                |                 | آزمایش    |              |        |                                          |
|                     | Ū      | Abdominal an | d Pelvic Sonography          |                 | سونوگرافی |              |        |                                          |
|                     |        |              |                              |                 |           |              |        |                                          |
| بررسی و تایید ویزیت |        |              |                              |                 |           | 🖉 پاراکلینیک | 🖌 دارو | الشخيم (٨                                |

## **ثبت ارجاع** برای انجام ارجاع سطح دو از گزینه ارجاع استفاده کنید.

درحال حاضر تا این تاریخ(۱۴۰۲/۲۰) ارجاع سطح یک فراهم نمی باشد

بررسی و تایید ویزیت

| یو ۲۰ % (ز ر ۲۰ رو رو ۲۰ | پزشک خانواده روستا                               | خدمت گیرنده: ه ····· ده × Q                   |
|--------------------------|--------------------------------------------------|-----------------------------------------------|
| ویزیت                    |                                                  | 👔 🗈 مشاهده پرونده<br>بیمه: سلامت ایرانیان     |
| -                        | نقش                                              | لا ثبت شکایت<br>∞ ۲ تشخیص                     |
|                          | توضيحات                                          | 🗸 🔗 تجویز دارو                                |
| ودن                      | 51                                               | 🖌 🖉 پاراکلینیک                                |
|                          |                                                  | م ارجاع<br>₽ توصیه و یادداشت                  |
|                          |                                                  | 🖯 پیگیری خودم / دیگران                        |
| بررسی و تایید ویزیت      |                                                  | ی نشخیص 🖌 دارو 🖉 پاراکلینیک                   |
|                          | افیست تخصص مورد نظر را درکادر "نقش" وارد نمایید. | برای ارجاع سطح دو کا                          |
| ويزيت                    |                                                  | ا ده<br>عشاهده پرونده<br>بیمه: سلامت ایرانیان |
| <b>▲ ③</b>               | نقش<br>دا                                        | لا ثبت شکایت                                  |
|                          | ارجاع به متخصص داخلی                             | م ی تشخیص<br>م ک ک تجویز دارو                 |
| زودن                     |                                                  | ✔ 🖉 پاراکلینیک                                |
|                          |                                                  | هر ارجاع<br>₽_ توصیه و یادداشت                |

🖰 پیگیری خودم / دیگران

🔅 تشخیص 🥥 دارو 🖉 🖄 پاراکلینیک

امکان انتخاب همزمان چند تخصص برای ارجاع سطح دو دریک ویزیت فراهم شده است.

| ويزيت               |        |         |                           |              | مشاهده پرونده -<br>بیمه: سلامت ایرانیان |
|---------------------|--------|---------|---------------------------|--------------|-----------------------------------------|
|                     |        |         |                           |              | ل¶ ثبت شکایت                            |
|                     | •      |         | نقش                       |              | 🗸 🖾 تشخيص                               |
|                     |        |         | توضيحات                   |              | ✔ 🤗 تجویز دارو                          |
|                     | افزودن |         |                           |              | ✔ 🖉 پاراکلینیک                          |
|                     |        | توضيحات | عنوان                     |              | ✔ 🖈 ارجاع                               |
|                     | Ū      |         | ارجاع به متخصص داخلي      |              | 🛱 توصیه و یادداشت                       |
|                     | Ū      |         | ارجاع به متخصص قلب و عروق |              | 🗂 پیگیری خودم / دیگران                  |
|                     |        |         |                           |              |                                         |
| بررسی و تایید ویزیت |        |         | 🔔 مشاوره و ارجاع          | 🖌 پاراکلینیک | 😒 تشخيص                                 |

درپایان ویزیت کدپیگیری نیز دریافت شد.

|                                               |                    |                   |                |                                 |                     |                 |      | ت ارجاعات      | ليست                 |
|-----------------------------------------------|--------------------|-------------------|----------------|---------------------------------|---------------------|-----------------|------|----------------|----------------------|
| چ وفعیت                                       | توع بيمه           | نوع نسخه<br>ارجاع | گیرنده         | شماره ملی خدمت<br>۲۹۷۹ ملی عمری | ویزیت تا<br>۱۴۰۲/۰۱ | تاريخ<br>۲/۱۰   |      | یزیت از<br>ه۴۱ | تاريخ ويز<br>۱/۱۰/۲۰ |
| م بروزرسانی بازخورد ها 🗘 بروزرسانی بازخورد ها |                    |                   |                |                                 |                     |                 |      |                |                      |
|                                               | ها                 | لفن نسخه          | نوع بيمه تا    | سن هنگام خدمت                   | تاريخ ويزيت         | ىلى خدمت گيرندە | کد م | مت گیرندہ      | نام خده              |
| بازخورد وجود ندارد دریافت نوبت                | ۲۵۳۶ه<br>ارسال شده | ۹۱ه ارجاع         | سلامت ايرانيان | ۱۷ سال و ۷ ماه و ۱۷<br>روز      | ۱۰ اردیبهشت ۱۴۰۲    | 1661            | ٨    | ې زاده         | فاطمه                |
| بازخورد وجود ندارد دریافت نوبت 🔫 🛊            | ۱۴۸۸۶<br>ارسال شده | ۹۱ه ارجاع         | سلامت ايرانيان | ۱۷ سال و ۷ ماه و ۱۷<br>روز      | ۴ اردیبهشت ۱۴۰۲     | 166.            | ٨    | ە ت زادە       | فاطمه                |

درحال حاضر(تا تاریخ ۲/۰۲/۲۰)طی تستی که انجام شد،امکان نوبت گیری فقط برای یکی از این متخصصین درسیب فراهم است.

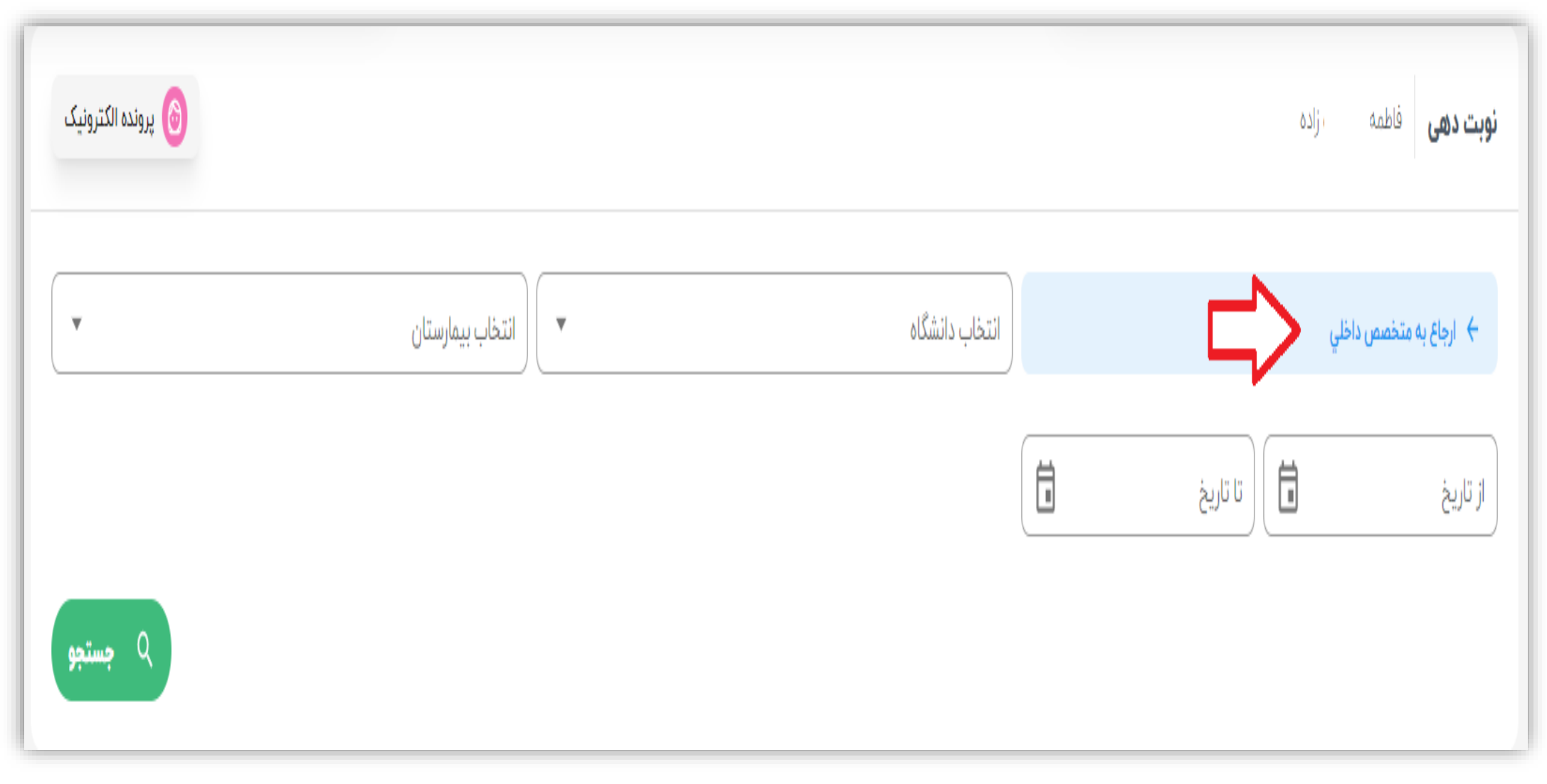

تأييد نهايي ويزيت

بعد ازانتخاب تمامی آیتمهای مورد نظر، برای تکمیل ویزیت دکمه "بررسی و تأیید ویزیت" را کلیک نمایید

| ويزيت               |        |         |                           | ا مشاهده پرونده<br>بیمه: سلامت ایرانیان |
|---------------------|--------|---------|---------------------------|-----------------------------------------|
|                     | •      |         | نقش                       | ى ثبت شكايت 🕅                           |
|                     |        |         | توضيحات                   | √∑ تشخيص                                |
|                     | افزودن |         |                           | √ © تجویز دارو<br>                      |
|                     |        | توضيحات | عنوان                     | ارجاع 🖈 🖈 ارجاع                         |
|                     | Ū      |         | ارجاع به متخصص داخلي      | ي توصيه و يادداشت                       |
|                     | Ū      |         | ارجاع به متخصص قلب و عروق | 🗂 پیگیری خودم / دیگران                  |
| بررسی و تایید ویزیت | -      |         | ای مشاوره و ارجاع         | یاراکلینیک 🖉 دارو 🖉 پاراکلینیک          |

کادر تأیید اطلاعات درج شده در ویزیت نمایش داده می شود؛ برای تأیید نهایی دکمه "ثبت ویزیت" رابزنید

| × د                 | پزشک خانواده روستایی 💉 | IFAR                                                   |            | ۹ ۹        | × ۵    | خدمت گیرنده: <b>محمور</b>                                    |
|---------------------|------------------------|--------------------------------------------------------|------------|------------|--------|--------------------------------------------------------------|
| ويزيت               |                        | à                                                      |            |            |        |                                                              |
|                     |                        | ت مراجعه : ۱۴۶۶ - مشاوره<br>میحات :                    | علت<br>توض |            |        | بیمه: سلامت ایرانیان<br>بیمه: سلامت ایرانیان<br>۷۵ ثبت شکابت |
|                     | •                      | شخيص                                                   |            | j j        |        | √∑ تشخيص                                                     |
|                     |                        | Il@I:Hypertension secondary to other renal disorders - | توض        | ī          |        | 🗸 🖉 تجویز دارو                                               |
|                     | افزودن                 | جویز دارو<br>یک بار در روز Tab/Cap-یک عدد مقدار MG     | ت          |            |        | 🗸 🖉 پاراکلینیک                                               |
|                     |                        | 100                                                    | منوا       | <u>د</u>   |        | 🗸 🖉 ارجاع                                                    |
|                     | Ū                      | زمایش                                                  | رجا<br>آز  | ı          |        | ۲۹ توصیه و یادداشت                                           |
|                     |                        | Complete blood count(CBC)                              | ارجا       | ji         |        | 🗂 پیگیری خودم / دیگران                                       |
| بررسی و تایید ویزیت |                        | مونوگرافی<br>Abdominal and Pelvic Sonography           | <b>w</b>   | پاراکلینیک | ي دارو | ه تشخيص                                                      |
|                     |                        | شاوره و ارجاع                                          | م          |            |        |                                                              |
|                     |                        | ۱ - ارجاع به متخصص داخلي                               |            |            |        |                                                              |
|                     |                        | ۲ - ارجاع به متخصص قلب و عروق ۲۰۰۰                     |            |            |        |                                                              |
|                     |                        |                                                        |            |            |        |                                                              |
|                     |                        | <ul> <li>&gt; ویرایش</li> </ul>                        |            |            |        |                                                              |
|                     |                        |                                                        |            |            |        |                                                              |

پس از آن پیام فوق نمایش داده میشود (کد رهگیری نیزنمایش داده می شود)

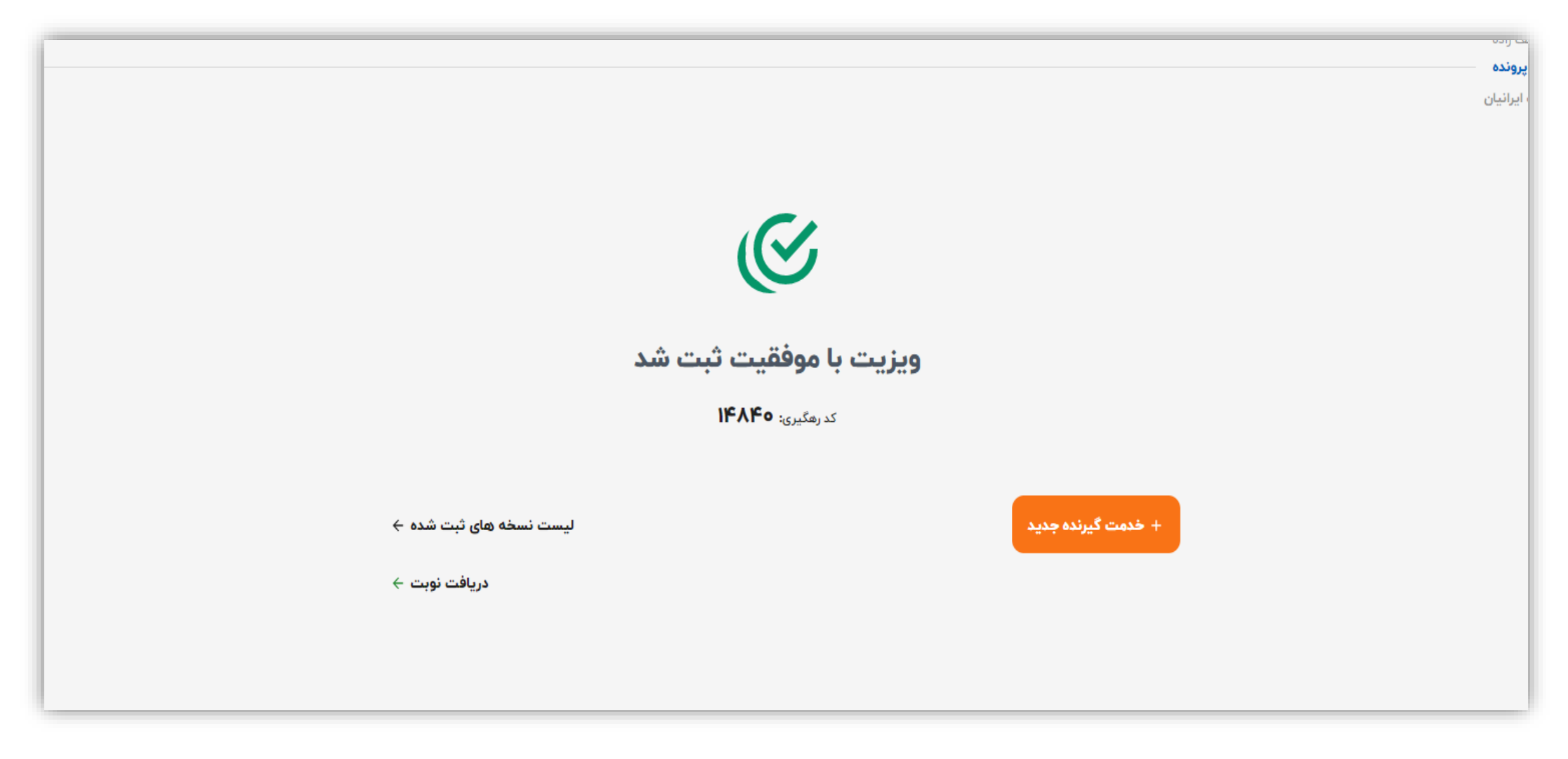

## دریافت کد رهگیری

درپایان ویزیت چنانچه کدرهگیری به هردلیلی نمایش داده نشد، می توانید ازیکی از دومسیر (نسخه های ثبت شده/ارجاعات سطح دو) با کلیک به روی دکمه "ارسال نسخه" نسبت به دریافت کد اقدام نمایید.

|                                     |                    |         |                  |                      |                |                           |                       |               |        | باعات  | يست ارم                           |
|-------------------------------------|--------------------|---------|------------------|----------------------|----------------|---------------------------|-----------------------|---------------|--------|--------|-----------------------------------|
| •                                   | نوع بيمه           | •       | وع نسخه<br>ارجاع |                      | ت گیرنده<br>۲۲ | شماره ملی خدم<br>۸۳۵۶۶۴۶۵ | ه ویزیت تا<br>۱۴۰۲/۰۲ |               |        |        | یخ ویزیت از<br><b>۱۴۰۲/۰۲/۱۴۰</b> |
| مستجو بروزرسانی بازخورد ها          |                    | نسخه ها |                  | تلفن                 | نوع بيمه       | سن هنگام خدمت             | تاريخ ويزيت           | ی خدمت گیرندہ | کد ملر | يرنده  | خدمت گ                            |
| ارسال نسخه 🔺 😩                      | خطا در ارسال       | ارجاع   | ०११७४            | <ul> <li></li> </ul> | سلامت ايرانيان | ۵۰ سال و ۱ ماه و ۶<br>روز | ۹ اردیبهشت ۱۴۰۲       | ١٢            | ۵      | ے زادہ | مود ،                             |
| بازخورد وجود ندارد 🗘 نمایش نوبت 🗲 🛟 | ۷۴۵۸۸              | ارجاع   | ०११७४            | <i>x</i>             | سلامت ايرانيان | ۵۰ سال و ۱ ماه و ۶<br>روز | ۹ اردیبهشت ۱۴۰۲       | IP            | ۵      | ے زادہ | مود ا                             |
| بازخورد وجود ندارد 🔰 😭              | ۶۴۲۹۵<br>ارسال شده | ارجاع   | 09184            | ×                    | سلامت ايرانيان | ۵۰ سال و ۱ ماه و ۶<br>روز | ۷ اردیبهشت ۱۴۰۲       | ١٢            | ۵      | ے زادہ | مود ا                             |

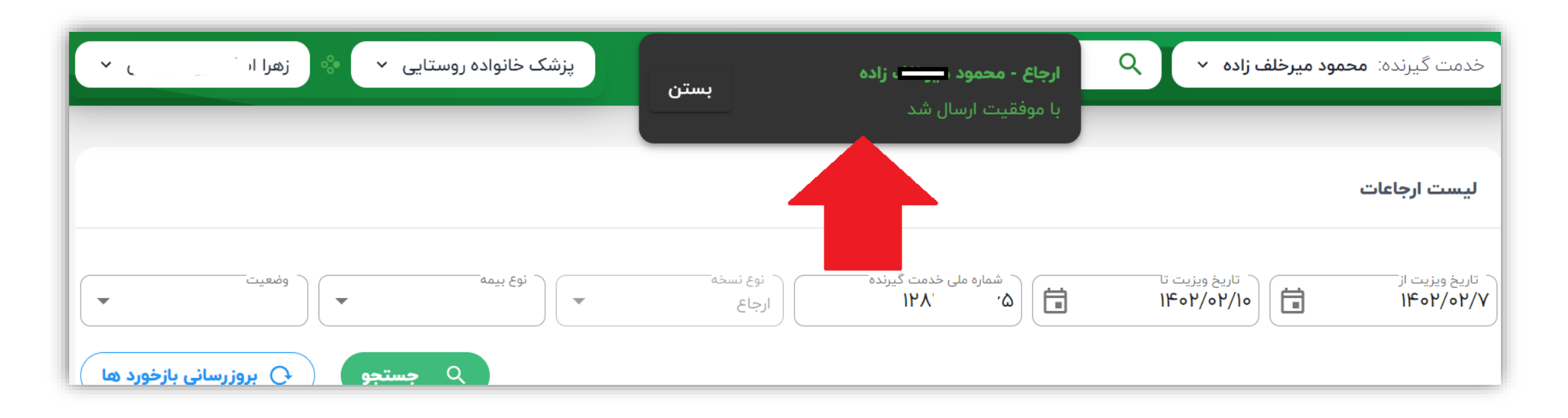

## کد دریافت شده در رکورد مربوط به آن ویزیت نمایش داده می شود. (پس از آن درصورتیکه ویزیت ازنوع ارجاع به سطح دو باشد، امکان نوبت گیری نیز فراهم می گردد)

|                                                                                     |                    |            |       |      |                                  |                              |                              |      | ات                 | ليست ارجاء                  |
|-------------------------------------------------------------------------------------|--------------------|------------|-------|------|----------------------------------|------------------------------|------------------------------|------|--------------------|-----------------------------|
| بع بیمه<br>بع بیمه<br>ج<br>ج<br>ج<br>ج<br>ج<br>ج<br>ج<br>ج<br>ج<br>ج<br>ج<br>ج<br>ج |                    | نسخهع<br>ع | ارجا  | رنده | شماره ملی خدمت گی<br>۲ <b>۲،</b> |                              | تاریخ ویزیت تا<br>۱۴۰۲/۰۲/۱۹ |      |                    | تاریخ ویزیت از<br>۱۴۰۲/۰۶/۷ |
|                                                                                     |                    | نسخه ها    |       | تلفن | نوع بيمه                         | سن هنگام<br>خدمت             | تاريخ<br>ويزيت               | فدمت | کد ملی ۰<br>گیرندہ | نام خدمت<br>گیرنده          |
| بازخورد وجود ندارد دریافت نوبت 🦛 🛠                                                  | ۹۴۴۹۶<br>ارسال شده | ارجاع      | १९१७  | ٧    | سلامت<br>ایرانیان                | ۵۵ سال و<br>۱ ماه و ۶<br>روز | ۹<br>اردیبهشت<br>۱۴۰۲        | ۱۲۸  | ۵                  | محمود<br><br>زاده           |
| بازخورد وجود ندارد 🚺 نمایش نوبت 🗲 😫                                                 | ۷۴۵۸۸<br>ارسال شده | ارجاع      | 14160 | Ý    | سلامت<br>ایرانیان                | ۵۵ سال و<br>۱ ماه و ۶<br>روز | ۹<br>اردیبهشت<br>۱۴۰۲        | ۱۲۸  | ۵                  | محمود<br><br>زاده           |
| بازخورد وجود ندارد <b>دریافت نوبت </b> ے 🛟                                          | ۶۴۲۹۵<br>ارسال شده | ارجاع      | 14190 | ٧    | سلامت<br>ایرانیان                | ۵۵ سال و<br>۱ ماه و ۶<br>روز | ۷<br>اردیبهشت<br>۱۴۰۲        | ۱۲۸  | ۵                  | محمود<br><br>زاده           |
|                                                                                     |                    |            |       |      |                                  |                              |                              |      |                    | Activate Win                |

## نوبت گیری الکترونیک برای ارجاعات سطح دو

برای نوبت گیری ازمراکز سطح دو پس از اتمام ویزیت باید از لینک دریافت نوبت استفاده فرمایید.

|                                                       | یک روده<br><b>پرونده</b><br>، ایرانیان |
|-------------------------------------------------------|----------------------------------------|
| Ś                                                     |                                        |
| ویزیت با موفقیت ثبت شد<br><sub>کدرهگیری</sub> : ۱۴۸۴۰ |                                        |
| خدمت گیرنده جدید<br>دریافت نوبت ←                     | +                                      |

درصفحه بازشده، فیلتر مورد نظر خود را اعمال نمایید (به طورمثال کدملی خدمت گیرنده)

|                     |          |                   |                       |                              | ليست ارجاعات                |
|---------------------|----------|-------------------|-----------------------|------------------------------|-----------------------------|
| پ (وغدیت<br>ج جستجو | توغ بيمه | نوع نسخه<br>ارجاع | شماره ملی خدمت گیرنده | لانیخ ویزیت تا<br>۱۴۰۲/۰۲/۱۹ | تاریخ ویزیت از<br>۱۴۰۷/۰۱/۱ |
|                     |          |                   |                       | انجام دهيد                   | فیلتر مورد نظر خود را       |

### بعنوان مثال: کدملی خدمت گیرنده و بازه زمانی را درکادر مربوطه وارد می کنیم وپس از جستجو، تمامی رکوردهای ارجاع سطح دو ایشان به یک متخصص را دربازه زمانی مذکور رؤیت می نماییم.

| ه ) دریافت نوبت 🦛 🗧 🔹 کلیک نمایید. | برای دریافت نوبت به روی دکمه |
|------------------------------------|------------------------------|
|------------------------------------|------------------------------|

کلیک نمایید.

|   |                  |                    |                                        |         |          |                |                |                                |                                |                |          | ت  | ليست ارجاعا                     |
|---|------------------|--------------------|----------------------------------------|---------|----------|----------------|----------------|--------------------------------|--------------------------------|----------------|----------|----|---------------------------------|
| • | بروزرسانی بازخور | وضعیت<br>ح وضعیت   | ــــــــــــــــــــــــــــــــــــــ | توع ۽   | ىغە<br>ج | نوع نس<br>ارجا | ده             | شماره علی خدمت گیرن<br>۲۲، ۲۷، | ویزیت تا<br>۱۴۰۲/۰             | تاريخ<br>۱۹/۲۹ |          |    | ∼ تاریخ ویزیت از<br> /۱۴۰۲/۰۱/۱ |
|   |                  |                    | NF 15                                  | نسخه ها |          | تلفن           | نوع ہیمہ       | سن هنگام خدمت                  | تاريخ ويزيت                    | دمت گیرنده     | کد ملی خ | e  | نام خدمت گیرنده                 |
| • | دریافت نوبت 🤝 🙀  | یازخورد وجود ندارد | ارسال شده                              | ارجاع   | 09       | 28             | سلامت ايرانيان | ۵۰ سال و ۱ ماه و ۱۵ روز        | ۱۹ اردیبهشت ۱۴۰۲<br>ساعت ۱۱:۱۲ | 187            | ۶۵       | دە | مح                              |
|   | دریافت نوبت 🤝    | بازخورد وجود ندارد | ۸۴۷۵۰<br>ارسال شده                     | ارجاع   | ٥٩       | ۶γ             | سلامت ايرانيان | ۵۰ سال و ۱ ماه و ۱۵ روز        | ۱۸ اردیبهشت ۱۴۰۲<br>ساعت ۱۱:۰۵ | 1177           | ۶۵       | ده | مح                              |
| : | دریافت نوبت 🤝    | بازخورد وجود ندارد | ۸۲۲۹۲ ارسال شده                        | ارجاع   | ٥٩       | ۸۲             | سلامت ايرانيان | ۵۰ سال و ۱ ماه و ۱۵ روز        | ۱۷ اردیبهشت ۱۴۰۲<br>ساعت ۱۲:۰۵ | 197            | ۶۵       | دە | مح                              |
| : | مشاهده نوبت 🗲 😭  | بازخورد وجود ندارد | الالالامه<br>ارسال شده                 | ارجاع   | ٥٩       | ۶٨             | سلامت ايرانيان | ۵۵ سال و ۱ ماه و ۱۵ روز        | ۱۱ اردیبهشت ۱۴۰۲<br>ساعت ۸:۳۲  | 1127           | ۶۵       | دە | مح                              |

### دراین قسمت با اعمال فیلتر نام دانشگاه، نام بیمارستان و بازه زمانی نسبت به جستجوی نوبتهای تعریف شده برای تخصص مورد نظر درآن بازه زمانی اقدام نمایید.

| پرونده الکترونیک |                                 |                          | <b>نوبت دهی</b> مح <sup>ر در در در در مع</sup>                                  |
|------------------|---------------------------------|--------------------------|---------------------------------------------------------------------------------|
| •                | انتخاب بیمارستان<br>شهدای لنجان | انتخاب دانشگاه<br>اصفهان | <ul> <li>ارجاع به متخصص داخلي</li> <li>از تاريخ</li> <li>۱۴۰۷۲/۰۲/۹۸</li> </ul> |
| Q جستجو          |                                 |                          |                                                                                 |

چنانچه بیمارستانی نوبت خالی برای آن تخصص داشته باشد، برنامه حضورپزشکان آن نمایش داده می شود

| ·            | پزشک خانواده روستایی 💉                |                                        |                                       |   |                                       | ۵ ۲۰۰۰ ۲۷              | ۵: محمو ه ۲                            | خدمت گیرند                         |
|--------------|---------------------------------------|----------------------------------------|---------------------------------------|---|---------------------------------------|------------------------|----------------------------------------|------------------------------------|
| ده الکترونیک | يرون                                  |                                        |                                       |   |                                       |                        | <b>نوبت دهی</b> مح <sup>،،،</sup> زاده | <b>آپ</b><br>رقايع                 |
| •            |                                       | انتخاب بیمارستان<br><b>شهدای لنجان</b> | •                                     |   | انتخاب دانشگاه<br>اصفهان              |                        | 🔶 ارجاع به متخصص داخلي                 | آزمایش ها                          |
|              |                                       |                                        |                                       |   |                                       | کا تاریخ<br>۲۸/۲۵/۲۰۹۱ | از تاریخ<br>۱۴۰۷/۰۴/۱۹                 | ارائه خدمت                         |
| جستجو        | ٩                                     |                                        |                                       |   |                                       |                        |                                        |                                    |
| ~            |                                       |                                        |                                       |   |                                       |                        | یکشنبه ۱۴۰۲/۰۲/۲۴                      |                                    |
|              | o <b>q.</b> ho                        |                                        | leree ()                              |   | 1e:14 ()                              |                        | 09-FQ                                  |                                    |
|              | ١٤٠٢/٥٢/١٤                            | ė                                      | 1k°h/%h/hk                            | ä | ))eok/ok/hk                           | <b>A</b>               | 116-04/04/04                           |                                    |
|              | رویا امیری                            |                                        | روپا امیری                            |   | رویا امیری                            |                        | رویا امیری                             |                                    |
| 8            | متخصص بیماریهای داخلی<br><br>۵۱ دقیقه | 8                                      | متخصص بیماریهای داخلی<br><br>۵۱ دقیقه | 8 | متخصص بیماریهای داخلی<br><br>۵۱ دقیقه | 8                      | متخصص بیماریهای داخلی<br>              |                                    |
| 0            | نظام ارجاع                            | 0                                      | نظام ارجاع                            | 0 | نظام ارجاع                            | 0                      | نظام ارجاع                             |                                    |
|              | انتخاب                                |                                        | انتخاب                                |   | انتخاب                                |                        | انتخاب                                 |                                    |
|              |                                       |                                        |                                       |   |                                       |                        |                                        | امروز<br>۱ <b>۴۰۲/۰۲/۱</b><br>نسخه |
|              |                                       |                                        |                                       |   |                                       |                        |                                        | 10.0.Vf                            |

|          |   | یکشنبه ۱۴۰۲/۰۲/۲۴                          |
|----------|---|--------------------------------------------|
|          |   |                                            |
|          |   | ۰۹:۴۵ ()                                   |
|          | ä | ۱۴۰۲/۰۲/۲۴                                 |
| برای یکے |   | <b>رویا امیری</b><br>متخصص بیماریهای داخلی |
|          | 8 | ۵۱ دقیقه                                   |
|          | 0 | نظام ارجاع                                 |
|          |   | انتخاب                                     |
|          |   |                                            |

## بعدازدریافت نوبت، پیغامی مبنی بر ثبت موفقیت آن نمایش داده می شود

از تاریخها انتخاب نوبت انجام گردد

| ن ن ي ا | پزشک خانواده روستایی 👻 |          | بستن              | ثبت شد                | 1 2                     | م اده <i>ب</i>          | خدمت گیرنده: و              | ଜ                 |
|---------|------------------------|----------|-------------------|-----------------------|-------------------------|-------------------------|-----------------------------|-------------------|
|         |                        |          |                   |                       |                         |                         | ليست ارجاعات                | <b>ک</b><br>وقايع |
| •       | وفعيت                  | توغ بيمه | نوع نسخه<br>ارجاع | شماره ملی خدمت گیرنده | یخ ویزیت تا<br>۱۴۰۲/۰۷/ | q (                     | تاریخ ویزیت از<br>۱۴۰۲/۰۱/۱ | آزمایش ها         |
| ۹ جستجو |                        |          |                   |                       |                         |                         |                             | ارائه خدمت        |
|         |                        |          |                   |                       |                         | د نظر خود را انجام دهید | فیلتر مور                   |                   |

### مشاهده وضعيت نوبت وحذف نوبت

برای مشاهده وضعیت نوبت اخذ شده می توانید ازطریق میزکارو آیکن ارجاعات سطح دو،وارد صفحه اطلاعات مربوط به ارجاع شوید.

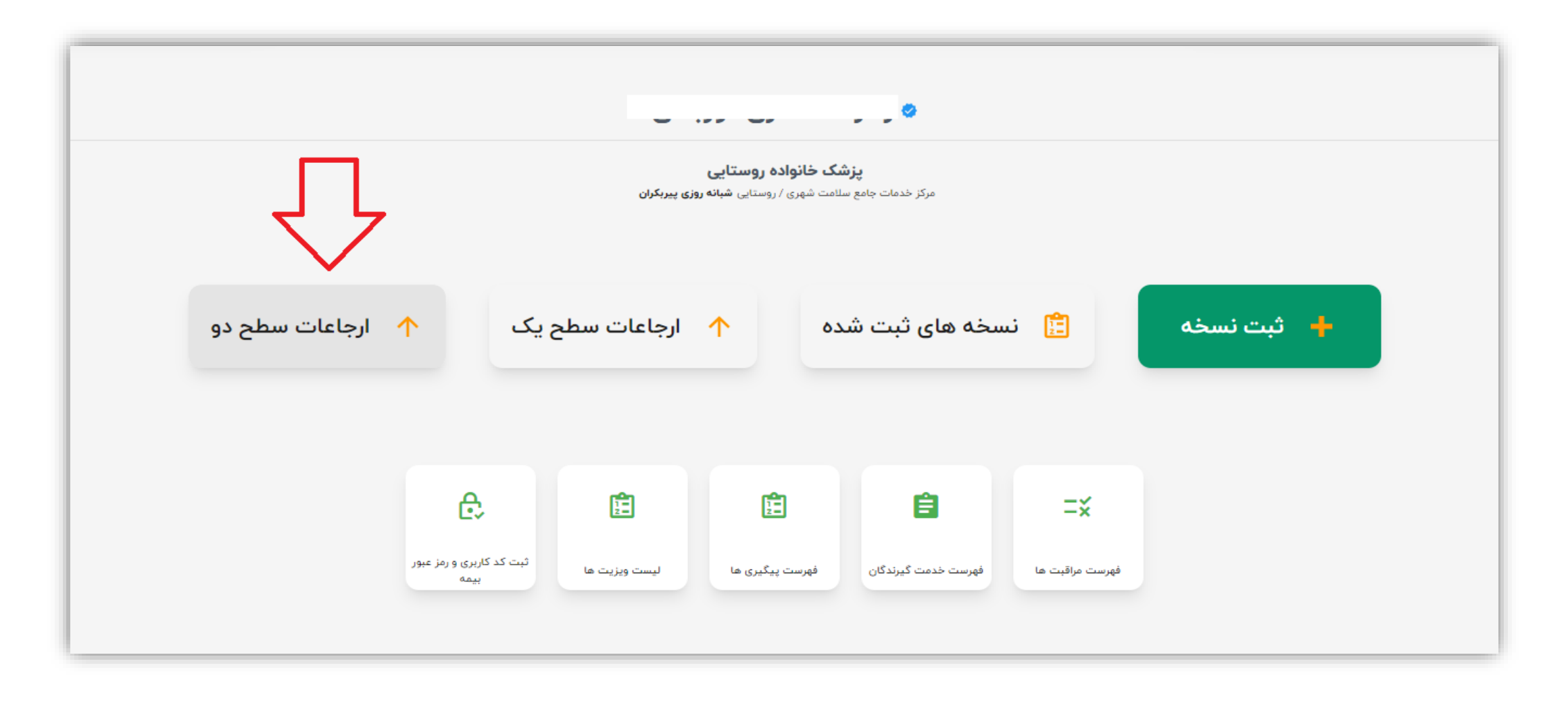

باجستجوی کدملی فرد، رکوردهای ثبت شده برای ایشان نمایش داده می شود که میتوانید باکلیک به روی <mark>دکمه مشاهده نوبت،</mark> اطلاعات مربوط به نوبت اخذ شده را مشاهده نمایید

|                                           |                     |              |                   |                                             |                                             |                                |                    | ليست ارجاعات                |
|-------------------------------------------|---------------------|--------------|-------------------|---------------------------------------------|---------------------------------------------|--------------------------------|--------------------|-----------------------------|
| وفعیت<br>ب ارفورد ها                      |                     | مين ڏين<br>س | نوع نسخه<br>ارجاع | <u>ــــــــــــــــــــــــــــــــــــ</u> | شماره ملی خدمت گیرز<br>۱۳۰۰ - ۲۰۰۰ ۱۲<br>۱۲ | خ ویزیت تا<br>۲۴۰۲/۰۲ ا        | تاري<br>/۱۹        | تاریخ ویزیت از<br>۱۴۰۲/۰۱/۱ |
|                                           |                     | نسخه ها      | تلفن              | نوع بيمه                                    | سن هنگام خدمت                               | تاريخ ويزيت                    | کد ملی خدمت گیرندہ | نام خدمت گیرنده             |
| بازخورد وجود نداره 🕽 مشاهده نوبت 🗲 😭      | ۱۴۸۴۰<br>ارسال شده  | ارجاع        | oq Y              | سلامت ايرانيان                              | ۵۵ سال و ۱ ماه و ۱۵ روز                     | ۱۹ اردیبهشت ۱۴۰۲<br>ساعت ۱۱:۱۲ | د <del>۱</del> ۷۸۲ | م 🦈 زاده                    |
| بازځورد وجود ندارد <b>دریافت نوبت س</b> ی | ملاکیه<br>ارسال شده | ارجاع        | oq .Y             | سلامت ايرانيان                              | ۵۵ سال و ۱ ماه و ۱۵ روز                     | ۱۸ اردیبهشت ۱۴۰۲<br>ساعت ۱۱:۰۵ | 1774               | م ، زاده                    |
| بازخورد وجود ندارد <b>دریافت نوبت 🕫 🚓</b> | ۱۴۲۲۸<br>ارسال شده  | ارجاع        | oq Y              | سلامت ايرانيان                              | ۵۵ سال و ۱ ماه و ۱۵ روز                     | ۱۷ اردیبهشت ۱۴۰۲<br>ساعت ۱۲:۰۵ | ( ۲۸۴              | م ، زاده                    |
|                                           | 144Vo               |              |                   |                                             |                                             | الدريمشت، ٢م٩٢                 |                    |                             |

پس از کلیک به روی دکمه نمایش نوبت، اطلاعات نوبت اخذ شده رؤیت می گردد.

|                                   | ٥٩:۴۵:٥٥ 🕓          |
|-----------------------------------|---------------------|
| 1602/07/26                        | 🖬 تاريخ نوبت        |
| مد ، زاده<br>ارجاع به متخصص داخلي | 🚆 پزشک              |
| بيمارستان شهداى لنجان             | 🖉 آدرس              |
| ۱۹ اردیبهشت ۱۴۰۲                  | 👘 تاریخ ثبت درخواست |
| زهرا الکند - ای                   | 🐈 ثبت کننده         |
|                                   | بازگشت              |

درصورت تمایل به حذف نوبت و نوبت گیری مجدد می توانید به روی دکمه 🔟 کلیک کنید.

|                               | ٥٩:۴۵:٥٥ ()          |
|-------------------------------|----------------------|
| 1602/02/26                    | 📰 تاريخ نوبت         |
| محدده<br>ارجاع به متخصص داخلي | 🚆 پزشک               |
| بيمارستان شهداى لنجان         | 📎 آدرس               |
| ۱۹ اردیبهشت ۱۴۰۲              | في تاريخ ثبت درخواست |
| زهرا                          | 🐈 ثبت کننده          |
| •                             | علت حذف              |
|                               | بازگشت               |

## و با درج علت حذف، نوبت را حذف نمایید.

|                          |                                | ٥٩:۴۵:۰۰ ()          |
|--------------------------|--------------------------------|----------------------|
| 1602/02/26               |                                | 💼 تاريخ نوبت         |
| <b>مد</b><br>متخصص داخلي |                                | پزشک                 |
| ان شهدای لنجان           | از حذف این نوبت اطمینان دارید؟ | 💿 آدرس               |
| ۱ اردیبهشت ۱۴۰۲          | بله خير                        | ی تاریخ ثبت          |
| رمىر، على                |                                | 🎷 ثبت کننده          |
| •                        |                                | عدم امکان حضور بیمار |
|                          |                                | بازگشت               |

## دريافت بازخورد

پزشک متخصص درسطح دو بعد از انجام ویزیت فرد مراجعه کننده،بازخوردی را برای پزشک مرکز بهداشت ارسال می نماید. مشاهده این بازخورد توسط پزشک مرکز و ازمسیر ارجاعات سطح دو>لیست ارجاعات> باکلیک به روی دکمه <mark>مشاهده بازخورد</mark> امکانپذیر است.

|                                                   |                           |         |          |                |                |                                                 |                                |            |          | ارجاعات    | ليست ا                  |
|---------------------------------------------------|---------------------------|---------|----------|----------------|----------------|-------------------------------------------------|--------------------------------|------------|----------|------------|-------------------------|
| وفعیت<br>ب الفعیت<br>ج جستجو بروزرسانی بازخورد ها | يە<br>                    | نوع بيد | ىخە<br>ع | نوع نہ<br>ارجا | برنده —        | شماره ملی خدمت <sup>ک</sup> ر<br>۶ <b>۶ ۲۱۱</b> | خ ویزیت تا<br> ۴۰۲/۰۴/         | ارین<br>۲۰ |          | د از<br>۴۲ | تاریخ ویزید<br>٥٢/٥٢/١٥ |
|                                                   |                           | نسخه ها |          | تلفن           | نوع بيمه       | سن هنگام خدمت                                   | تاريخ ويزيت                    | دمت گیرنده | کد ملی خ | ، گیرندہ   | نام خدمت                |
| بازخورد وجود ندارد 🖉 🖘 🖘                          | ۵۴۱۲۴<br>ارسال شده        | ارجاع   | ৽ঀ৸      | ۰۵۲            | سلامت ايرانيان | ۴۸ سال و ۱ ماه و ۶ روز                          | ۱۷ اردیبهشت ۱۴۰۲<br>ساعت ۱۲:۱۵ | 11         | 199      | روشانی     | ليل                     |
| بازخورد وجود ندارد 🔿 مشاهده نوبت 🗲                | <b>۱۴۸۳۸</b><br>ارسال شده | ارجاع   | ৽ঀ৸      | ۰۵۲            | سلامت ايرانيان | ۴۸ سال و ۱ ماه و ۶ روز                          | ۱۴ اردیبهشت ۱۴۵۲<br>ساعت ۹:۲۴  | 11         | 199      | روشانی     | ليل                     |
| مشاهده بازخورد 🤀 مشاهده نوبت 🖛 😭                  | ۳۴۲۳۸                     | ارجاع   | ۰۹۳      | ۰۵۲            | سلامت ايرانيان | ۴۸ سال و ۱ ماه و ۶ روز                          | ۱۵ اردیبهشت ۱۴۰۲<br>ساعت ۱۴:۱۳ | 11         | 199      | روشانی     | ليل                     |
|                                                   |                           |         |          |                |                |                                                 |                                |            |          |            |                         |

### به طورمثال:خدمت گیرنده ای توسط متخصص پوست دربیمارستان امام خمینی فلاورجان ویزیت شد و بازخورد آن برای پزشک مرکز پیربکران ارسال گردید

| ← → C ⓐ sib.mui.ac.ir/sibnew/s | service/prescriptions-list?pt=250                                         |            |                             |                               | 70                                                | 12 18 13 13                   | g 🛛 😩 :                                       |
|--------------------------------|---------------------------------------------------------------------------|------------|-----------------------------|-------------------------------|---------------------------------------------------|-------------------------------|-----------------------------------------------|
| • زه قلى •                     | یزشک خانواده ، وستاب ,                                                    |            |                             | ANILS - ANIL IN 18            | یںندہ v Q                                         | 🛦 انتخاب خدمت گ               | ŵ                                             |
|                                |                                                                           |            |                             |                               | ریپ — پار بورد<br>زهرا اسکندری دورباطی            | ليست ارجاعات                  | وقايع<br>وقايع                                |
| ومعیت<br>دارای بازخورد         | تاريخ ارداع: ١٢:١٨:١٧ ١٢٥٢/١٥                                             |            |                             | ہ مرکز جامع روستایی پیربکران  | متخصص پزشک خانواده                                | المربع عندين ال<br>11-01/01/1 | ارائه خدمت                                    |
| ن بروزرسانی بازخورد ها         | لاربخ بازخورد: ۱۴۰۴/۰۰۱۵                                                  |            |                             | ستان امام خمینی (رہ) فلاورجان | <b>ثمین نبوی نژاد</b><br>بیماریهای پوست بیمارس    |                               |                                               |
|                                | کد پیگیری: ۸۴۰۸۶                                                          |            |                             | c                             | نوضیحات :<br>تست پس خوراند سطح ۲ فلاورچان         | نام خدمت گیرنده               |                                               |
| ا_ نمایش نوبت ≠= (**)          | ارسال شده<br>AMOXICILLIN CAPSULE ORAL ۲۵۰ MG                              | Count<br>1 | Period<br>Every eight hours | Amount<br>1                   | <b>دارو</b><br>Comment<br>با معدہ پر (بعد از غذا) |                               |                                               |
|                                | رسال شده<br>ACETAMINOPHEN / CODEINE PHOSPHATE TABLET<br>ORAL ۳۰۰ MG/۲۰ MG | Count<br>1 | Period<br>Every eight hours | Amount<br>1                   | <b>دارو</b><br>Comment<br>سایر                    |                               |                                               |
|                                |                                                                           |            |                             |                               |                                                   |                               |                                               |
|                                |                                                                           |            |                             |                               | بستن                                              |                               | امروز<br><b>۱۴۰۲/۰۰/۱۰</b><br>نسخه<br>۱۰.۰.۶۴ |

**نکته**: ارسال بازخورد از سطح دو به سطح یک،با استقرارسیستم CIS دربیمارستانها امکانپذیر خواهد بود

#### ويرايش ويزيت

## دراین نسخه از نرم افزار سامانه سیب، امکان <mark>ویرایش ویزیت</mark> از دومسیر فراهم شده است:

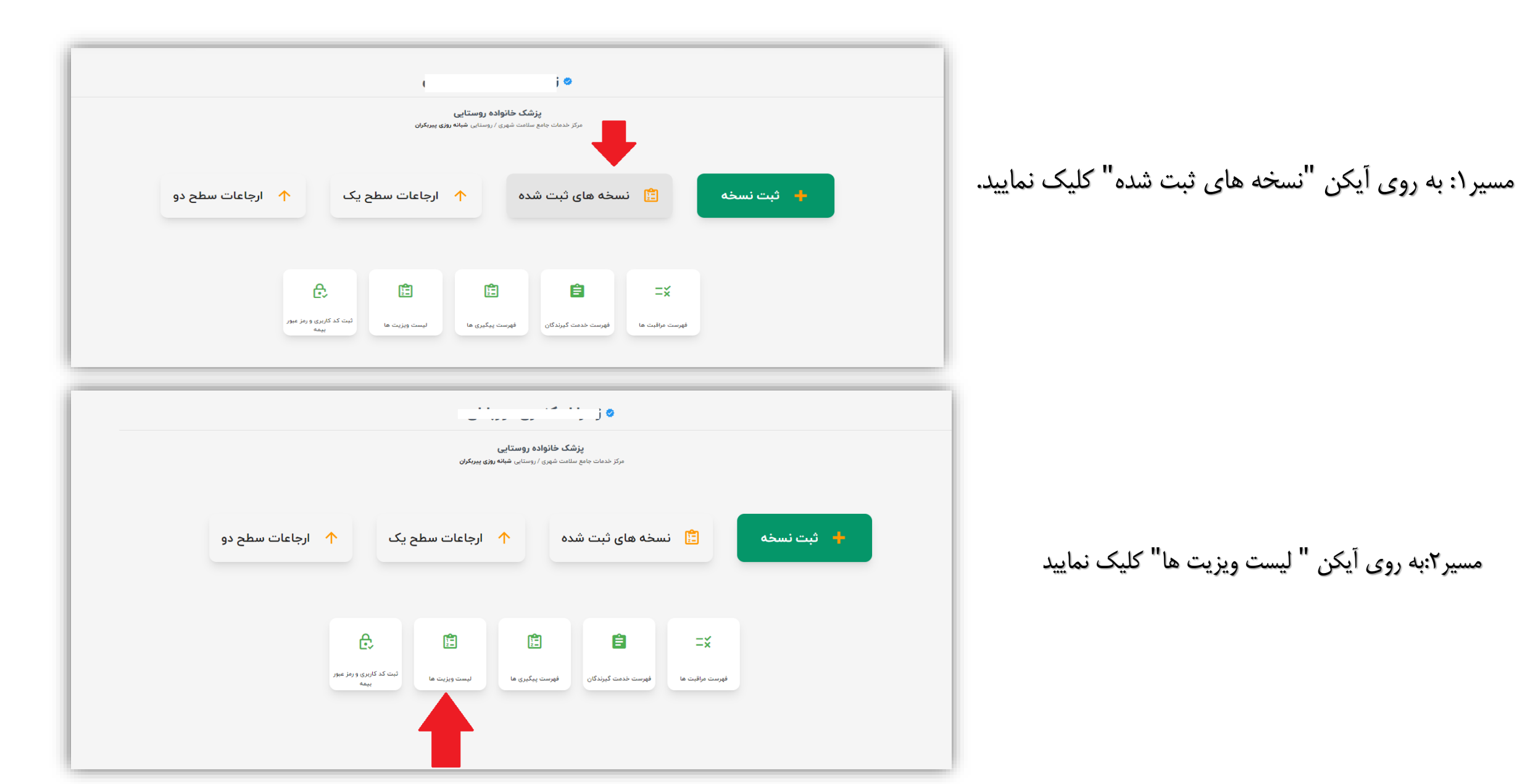

مسیر۱: نسخه های ثبت شده

وارد صفحه نسخه های ثبت شده شوید

| نماىىد. | ااعمال | خەدر | نظ | مەرد | فىلتر |
|---------|--------|------|----|------|-------|
|         |        | ,    | صر | -75~ | ييمر  |

|                    |                    |          |      |      |                |                                                                                                    |                 |              |          | نسخه های ثبت شده                   |
|--------------------|--------------------|----------|------|------|----------------|----------------------------------------------------------------------------------------------------|-----------------|--------------|----------|------------------------------------|
| •                  | ح وضعیت            | نوع بيمه |      |      | نوع نسخه       | مد: ﴿ سَمَعُ المُعَامِ اللَّهُ عَلَيْهُ مُعَامَ اللَّهُ عَلَيْهُمُ اللَّهُ عَلَيْهُمُ اللَّهُ عَلَيْهُمُ | <b>H</b>        | 17           | Ħ        | 1.0.1.1.2.17                       |
|                    |                    |          |      |      |                | شفاره شی خدشت خیرنده                                                                                     |                 | فريح ويريك ف |          | فاريح ويريث ار                     |
|                    |                    |          |      |      |                |                                                                                                    | •               |              |          | دارو                               |
| ې <del>جستجو</del> |                    |          |      |      |                |                                                                                                    |                 |              |          |                                    |
|                    |                    |          |      |      |                |                                                                                                    |                 |              |          | فیلتر مورد نظر خود را انجام دهید 🌵 |
|                    |                    |          |      |      |                |                                                                                                    |                 |              |          | نسخه های ثبت شده                   |
| ~                  | ح                  | بيمه     |      |      | نوع نسخه       | شماره ملی خدمت گیرنده<br>۱۳۰۰ ۲۰                                                                         |                 | تاريخ ويزيت  | -        | تاریخ ویزیت از<br>۱۴۰۲/۰۲/۹        |
| ۹ <del>جستجو</del> |                    |          |      |      |                |                                                                                                    | -               |              |          | دارو                               |
|                    |                    | نسخه ها  |      | تلفن | نوع ہیمہ       | سن هنگام خدمت                                                                                            | تاريخ ويزيت     | دمت گیرنده   | کد ملی خ | نام خدمت گیرنده                    |
| : 🔅                | ۹۴۴۹۶<br>ارسال شده | ارجاع    | ۹۱۳  | ٧    | سلامت ايرانيان | ۵۰ سال و ۱ ماه و ۶ روز                                                                                   | ۹ اردیبهشت ۱۴۰۲ | 184          | 2        | محمود زاده                         |
| :                  | ۷۴۵۸۸<br>ارسال شده | ارجاع    | ٩١٣٥ | ۷    | سلامت ايرانيان | ۵۵ سال و ۱ ماه و ۶ روز                                                                                   | ۹ اردیبهشت ۱۴۰۲ | 1841         | ۵        | محمود زاده                         |
|                    |                    |          |      |      |                |                                                                                                    |                 |              |          |                                    |

برای ویرایش نسخه مورد نظر،به روی علامت 
علامت 
مربوط به آن ویزیت است کلیک نمایید

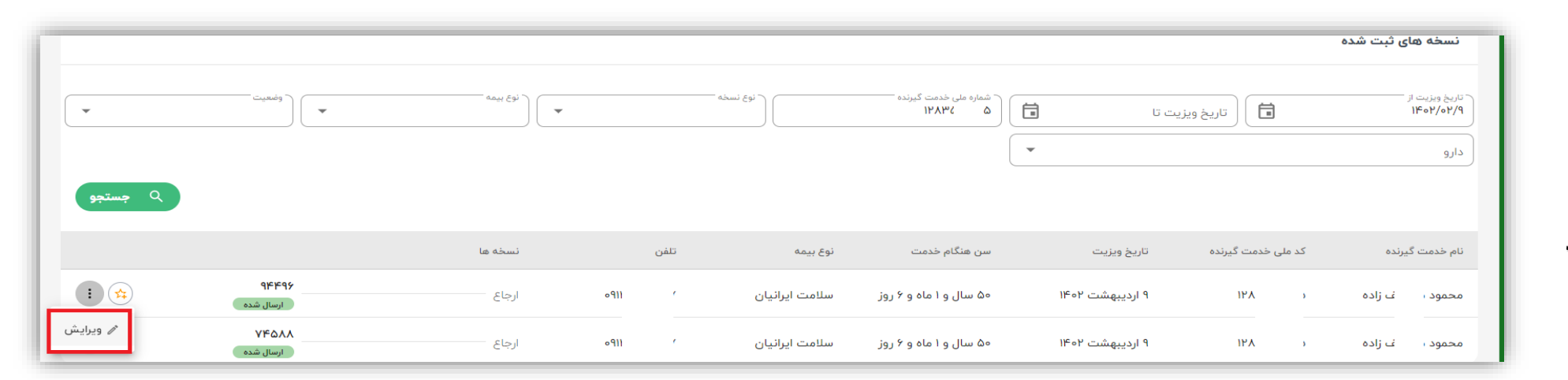

مسير٢: ليست ويزيت ها

≌ 🖻 ☆

وارد لیست ویزیت ها شوید فیلتر مورد نظر خود را اعمال نمایید.

ہـه روی دکمـه ويـرايش کـه درانتهـای رکـورد مربوطــه ملاحظه می کنيد،کليک نماييد

نکته:ویرایش نسخه تا قبل از ۲۴ ساعت امکانپذیر است.

| هرا ،              | پزشک خانواده روستایی 👻 🚸 زد                 |                |            |                            |                             | 1474               | Q           | خدمت گیرنده: <b>شیو</b> |
|--------------------|---------------------------------------------|----------------|------------|----------------------------|-----------------------------|--------------------|-------------|-------------------------|
|                    |                                             |                |            |                            |                             |                    |             | فهرست ويزيت ها          |
|                    |                                             |                | •          |                            | تشخيص افتراقى               |                    |             | CC شکایت اصلی           |
| سال 🔻              | الت از                                      | تاريخ ويزيت تا | ā          | ` مليت<br>▼ الريخ ويزيت از | ۲۰۰۰۰ ۲۲۸                   | على                | ۵           | نام خدمت گیرنده         |
| بارداری تا         | سال 🔻                                       | سن ویزیت تا    | سال 🔻      | ▼ ) ( سن ویزیت از          | نوع بيمه                    | فيت                | سال 🔻       | سن تا                   |
|                    |                                             |                |            |                            | •                           | وه خدمت            | ۳           | ويزيت                   |
| م <del>جستجو</del> |                                             |                |            |                            |                             |                    |             |                         |
|                    | محل خدمت                                    |                | خدمت دهنده | سن ویژیت                   | سن                          | گېرنده تارىخ وېزىت | کد ملی خدمت | خدمت گیرنده             |
| ويرايش (0          | ۔<br>مرکز شهری روستایی شبانه روزی پیربکران  | یلی            | زهرا       | ۴۵ سال و ۸ ماه             | ۵<br>۴۵ سال و ۸ ماه و ۱ روز | ۱۱ اردیبهشت ۱۴۰۲   | IFY.        | ئى<br>شيوا فر' ئى       |
| ويرايش             | مرکز شهری روستایی شبانه روزی پیربکران       | یلی            | زهرا       | ۴۵ سال و ۷ ماه و ۳۰ روز    | ۴۵ سال و ۸ ماه و ۱ روز      | ۱۰ اردیبهشت ۱۴۰۲   | IFY.        | شيوا فر ا               |
| ويرايش             | مرکز شهری روستایی شبانه روزی پیربکران       | بلى            | زهرا       | ۴۵ سال و ۷ ماه و ۲۴ روز    | ۴۵ سال و ۸ ماه و ۱ روز      | ۴ اردیبهشت ۱۴۰۲    | IFA.        | شيوا فر                 |
| ويرايش             | مرکز شهری روستایی شبانه روزی پیربکران       | یلی            | زهرا       | ۴۵ سال و ۷ ماه و ۲۰ روز    | ۴۵ سال و ۸ ماه و ۱ روز      | ۳۱ فروردین ۱۴۰۲    | IFV.        | شيوا فر                 |
| ويرايش             | مرکز شهری روستایی شبانه روزی پیربکران       | یلی            | زهرا       | ۴۵ سال و ۶ ماه و ۱۴ روز    | ۴۵ سال و ۸ ماه و ۱ روز      | ۲۴ اسفند ۱۴۰۱      | IFY.        | شيوا فر                 |
| ويرايش             | مرکز شهری روستایی شبانه روزی پیربکران       | یلی            | زهرا       | ۴۵ سال و ۵ ماه و ۲۰ روز    | ۴۵ سال و ۸ ماه و ۱ روز      | ۳۰ بهمن ۱۴۰۱       | IFY.        | شيوا فر                 |
| ويرايش             | مرکز شهری روستایی شبانه روزی پیربکران       | یلی            | زهرا       | ۴۵ سال و ۵ ماه و ۷ روز     | ۴۵ سال و ۸ ماه و ۱ روز      | ۱۷ بهمن ۱۴۰۱       | IFY.        | شيوا فر                 |
| ويرايش             | مرکز شهری روستایی شبانه روزی پیربکران       | یلی            | زهرا       | ۴۵ سال و ۵ ماه و ۷ روز     | ۴۵ سال و ۸ ماه و ۱ روز      | ۱۷ بهمن ۱۴۰۱       | IFY.        | شيوا فر ا               |
| ویرایش             | مرکز شهری روستایی شبانه روزی پیربکران       | یلی            | زهرا       | ۴۵ سال و ۵ ماه و ۱ روز     | ۴۵ سال و ۸ ماه و ۱ روز      | اا بهمن ۱۴۰۱       | IFY.        | شيوا فر                 |
| ەيراىش،            | مرکز شهری، روستاند ، شیانه ، وزی، یب یک از، | , <u>k</u>     | نها        | ۴۵ ساا ، ه ۴ ماه ه ۲۹ ، ه: | ۴۵ سال و ۸ ماه و ۱ ، وز     | ۸ بعمن ۱۴۰۱        | IFY.        | شيوا ف                  |

#### ويرايش نسخه بيمه تامين اجتماعي

جهت ویرایش از هرکدام مسیرهای مذکور اقدام کنیم، به صفحه ویزیت فرد انتقال می یابیم

چنانچه بیمه فرد تأمین اجتماعی باشد،سامانه پیغام میدهد که جهت ویرایش، ابتدا باید آن نسخه را از سامانه بیمه تأمین اجتماعی حذف نمایید. پس ازکلیک به **روی دکمه حذف نسخه**،کدی جهت تأیید ویرایش از سمت سازمان بیمه برای شما پیامک می گردد

| يويزيت 🕑     |                                  |             |                                            |                |         |                     | شیوا<br>مشاهده پرونده<br>بیمه: تامین اجتماعی |
|--------------|----------------------------------|-------------|--------------------------------------------|----------------|---------|---------------------|----------------------------------------------|
|              |                                  |             |                                            |                |         |                     | لا ثبت شکایت                                 |
|              |                                  |             |                                            |                |         |                     | 🗸 تشخيص                                      |
|              |                                  | ، حذف کنید، | ، ابتدا باید آن را از سامانه تامین اجتمایی | جهت ويرايش،    |         |                     | 🗸 🖉 تجویز دارو                               |
|              |                                  |             | حذف نسخه                                   |                |         |                     | 🖌 🖉 پاراكلينيک                               |
|              |                                  |             |                                            |                |         |                     | 🗢 ارجاع (بزودی)                              |
|              |                                  |             |                                            |                |         |                     | 🛱 توصیه و یادداشت                            |
|              | Medicine                         | Count       | Period                                     | Amount         | Comment |                     | 🗂 پیگیری خودم / دیگران                       |
|              | ACETAMINOPHEN 500 mg TABLET ORAL | 20          | یک بار در روز                              | یک عدد-Tab/Cap |         | Ĩ                   |                                              |
| ويرايش ويزيت | انصراف                           |             |                                            |                |         | 🖌 دارو 🖉 پاراکلینیک | ک تشخیص                                      |
|              |                                  |             |                                            |                |         |                     |                                              |

| يزيت 💽        |                                             |             |               |        |                          |                |      |         |          |            | مشاهده پرونده<br>ه: تامین اجتماعی | ش<br>ک<br>ایما<br>بیما                     | وقايع<br>وقايع<br>اوانه خدمت |
|---------------|---------------------------------------------|-------------|---------------|--------|--------------------------|----------------|------|---------|----------|------------|-----------------------------------|--------------------------------------------|------------------------------|
|               |                                             |             |               |        | _                        |                |      |         |          |            | نکایت<br><b>خیص</b>               | 9 ثبت ش<br>√ي تش                           |                              |
|               |                                             | ر حذف کنید. | ین اجتمایی    |        |                          |                |      |         |          |            | ویز دارو                          | √ @ تجو                                    |                              |
|               |                                             |             |               |        |                          |                |      |         |          |            | کلینیک                            | پاراز 🖉 🗸                                  |                              |
|               |                                             |             |               |        |                          |                |      |         |          |            |                                   |                                            |                              |
|               |                                             |             |               | :      | بد ارسال شده را وارد کنی | کد تایی        |      |         |          |            | ه و یادداشت                       | ₽ توصيه                                    |                              |
|               | Medicine                                    | Count       | Period        | 16-A16 | کد تایید                 |                |      | Comment |          |            | ی خودم / دیگران                   | ئ پيگير;                                   |                              |
|               | ACETAMINOPHEN 500 mg TABLET ORAL            | 20          | . در روز      | ΓιωΓ   | ن مجدد دد نایید          |                |      |         | 1        |            |                                   |                                            |                              |
|               |                                             |             |               |        |                          |                |      |         |          |            |                                   |                                            |                              |
| ایش ویزیت     | انصراف وير                                  |             |               |        |                          |                |      |         | راكلينيك | دارو 🖉 پا  | تشخيص                             |                                            |                              |
|               |                                             |             |               |        |                          | انصراف         |      |         |          |            |                                   |                                            |                              |
| $(\mathbf{)}$ |                                             |             |               |        |                          |                |      |         |          |            |                                   |                                            |                              |
| ويزيع         |                                             |             |               |        |                          |                |      |         |          |            |                                   | فراست کیش<br>شاهده پرونده<br>تامین اجتماعی | شيوا :<br>فه 🗈 🖬 منا         |
|               |                                             |             |               |        |                          |                |      |         |          |            |                                   | ایت                                        | ۷ ثبت شک<br>سری تشخی         |
|               |                                             | ف کنید.     | ین اجتمایی حذ |        |                          |                |      |         |          |            |                                   | ز دارو                                     | √⊗ تجويز                     |
|               |                                             |             |               |        |                          |                | - 82 |         |          |            |                                   | ینیک                                       | 🗸 🖉 پاراکلب                  |
|               |                                             |             |               |        | شده را وارد کنید:        | کد تایید ارسال | - 84 |         |          |            |                                   |                                            |                              |
|               |                                             |             |               |        | FOVPIO                   |                |      |         |          |            |                                   | ، یادداشت                                  | 🕰 توصيه و                    |
|               | Medicine                                    | Count       | Period        | 1:1=9  | د تایید                  | 🕲 ارسال مجدد ک | - 88 | Co      | mment    | 1          |                                   | خودم / دیگران                              | ت پیگیری                     |
|               | ACCTANTIONICAL COO TADLET ODAL              | 20          | . در روز      |        | تایید و ادامه            |                |      |         |          |            |                                   |                                            |                              |
|               | ACCIANINGPHEN 500 Mg TABLET ORAL            |             |               |        |                          |                | _    |         |          |            |                                   |                                            |                              |
| ويرايش ويزيت  | אנצוארוזעטראניז שא אנצע אנגער אינגער אינגער |             |               |        |                          |                |      |         |          | پاراکلینیک | ی دارو                            | تشخيص                                      |                              |
| ويرايش ويزيت  | אברוארוזעטרפע שטט אין ואסגרו טאג            |             |               |        |                          | انصراف         |      |         |          | پاراکلینیک | ی دارو                            | تشخيص                                      |                              |

## ۲ نمونه متن پیامک \*سازمان تامین اجتماعی\*

\*سازمان تامین اجتماعی\* پزشک محترم کد اعتبار سنجی مورد نیاز برای ویرایش/حذف نسخه بیمار به ۱:۲۷ بعد<sub>ازظهر</sub> کد ملی 02 128، کد 457215میباشد.

#### بیمه: **تامین اجتماعی** 😲 ثبت شکایت ₹, $\mathbf{w}$ سوابق 🗸 تشخيص نسخه هایی که قبلا برای این کاربر ثبت کرده اید. 🗸 🏈 تجويز دارو 🗸 🌾 پاراکلینیک 📃 جستجو براساس برند 📃 فقط تحت پوشش Count + Medicine 🔌 ارجاع (بزودی) - $\pmb{\nabla}$ + افزودن Comment Period Amount $\mathbf{v}$ $\mathbf{w}$ 🛱 توصیه و یادداشت 🖯 پیگیری خودم / دیگران Medicine Count Period Amount Comment Ū ACETAMINOPHEN 500 mg TABLET ORAL 20 🧪 🖉 یک بار در روز 🖉 یک عدد-Tab/Cap --- / AMLODIPINE (AS BESILATE) / VALSARTAN 5 mg/80 mg Ū 20 🧷 Once daily 🧪 P --- / TABLET ORAL 🖌 دارو 🝳 تشخيص 🖉 پاراکلینیک ويرايش ويزيت انصراف

## امكان ويرايش فراهم گرديد.

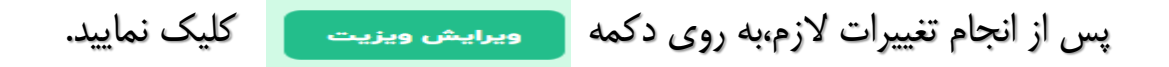

| ويزيت        |        |           |                     |                               | محمود ، زاده<br>ع مشاهده پرونده<br>بیمه: سلامت ایرانیان  |
|--------------|--------|-----------|---------------------|-------------------------------|----------------------------------------------------------|
|              |        | ہے ویرایش | سایر (متن آزاد)     |                               | 💙 ثبت شکایت<br>سکی تشخیص                                 |
|              |        |           | ييمانك<br><b>يت</b> | τα <sup>6</sup><br>Έ <b>μ</b> | 🗢 تجویز دارو                                             |
|              |        |           |                     |                               | م پاراکلینیک<br>م ارجاع                                  |
|              |        |           |                     |                               | ۲۹ توصیه و یادداشت ۲۹ توصیه رو یادداشت ۲۰ تولیم / دیگران |
| وبرایش ویزیت | انصراف |           |                     | مشاوره و ارجاع                | ی تشخیص (ش                                               |

پس از آن پنجره تأیید اطلاعات ویرایش شده، نمایش داده می شود. درصورت اطمینان از ثبتیات جدید،به روی دکمه ثبت ویزیت کلیک نمایید

|                                  | ۰۰۰ زاده   | محمود          |                                   |                                                |
|----------------------------------|------------|----------------|-----------------------------------|------------------------------------------------|
|                                  |            |                | ر (متن آزاد)<br>ویرایش ویزیت۹۴۴۹۶ | <b>ت مراجعه :</b> سایر<br><b>ضیحات :</b> تست ( |
| - سر درد R۵۱ : Headache - تست    |            |                |                                   | شخيص                                           |
| ACETAMINOPHEN ۵۰۰ mg TABLET ORAL | مقدار<br>۵ | Tab/Cap-یک عدد | یک بار در روز                     | جویز دارو<br>                                  |
|                                  |            | تست            | ي داخلي                           | شاوره و ارجاع<br>ارجاع به متخصص                |
| 🖬 ثبت ویزیت                      | ÷          |                |                                   | → ويرايش                                       |

## نکته: به دلیل عدم انجام تنظیمات کامل سرویس بیمه تأمین اجتماعی درحال حاضر(تا تاریخ۱۴۰۲/۲۲/۲)، برای ویرایش نسخ بیمه تأمین اجتماعی گاهی با خطا مواجه هستیم.

| ويزيت    |                                                                | =.    |                                                                                                    |                 |                          |        | ا کا کے مشاہدہ پروندہ –<br>بیمہ: تامین اجتماعی<br>ٹبت شکایت                                                                               |
|----------|----------------------------------------------------------------|-------|----------------------------------------------------------------------------------------------------|-----------------|--------------------------|--------|----------------------------------------------------------------------------------------------------|
|          | سوابق<br>نسخه هایی که قبلا برای این کاربر ثبت کرده اید.        | Î     | استعلام بيمه                                                                                                    |                 |                          |        | √∑ تشخيص                                                                                                    |
|          | Count                                                          |       | ویزیت ذخیره شد اما ارسال به بیمه با خطا مواجه شد! می توانید<br>نسخه را بعدا ارسال کنید. خطای سرویس بیمه: ۲ نسخه از ۳ نسخه<br>ارسال نشد! خطاها: خطا در سرویس ثبت نسخه تامین اجتماعی!<br>نسخه تکراری است، شناسه نسخه ثامین اجتماعی! نسخه تکراری<br>باشد. خطا در سرویس ثبت نسخه تامین اجتماعی! نسخه تکراری<br>است، شناسه نسخه ثبت شده ۳۴۳۹۲۴۵۷۹۱ می باشد. | تجو براساس برند | جس<br>Medicine<br>Period |        | <ul> <li>یک تجویز دارو</li> <li>یک بر پاراکلینیک</li> <li>ارجاع (بزودی)</li> <li>توصیه و یادداشت</li> <li>ییگیری خودم / دیگران</li> </ul> |
|          | Medicine                                                       | Count | ادامه ←                                                                                                    | Comment         | Ū                        |        |                                                                                                    |
|          | ACETAMINOPHEN 500 mg TABLET ORAL                               | 20 🧨  |                                                                                                    | //              | 1                        |        |                                                                                                    |
|          | AMLODIPINE (AS BESILATE) / VALSARTAN 5 mg/80 mg<br>TABLET ORAL | 20 🧨  | Once daily 🧳 I 🧨                                                                                                    | //              | Ū                        |        |                                                                                                    |
| یش ویزیت | انصراف ويرا                                                    |       |                                                                                                    |                 | 🖈 پاراکلینیک             | ي دارو | (م) تشخيص                                                                                                    |

#### ويرايش نسخه بيمه سلامت

|                    |                                 |               |   |            |                       |                            |                                |                    | نسخه های ثبت شده       | <b>ت</b> ]<br>وقايع                  |
|--------------------|---------------------------------|---------------|---|------------|-----------------------|----------------------------|--------------------------------|--------------------|------------------------|--------------------------------------|
| •                  | وفىعيت                          | • نوع بيمه    |   | - نوع نسخه | ۵.                    | شماره ملی خدمت گیرند<br>4' | یزیت تا                        | تاريخ و            | تاریخ ویزیت از<br>دارو | ارائه خدمت                           |
| ۹ جستجو            |                                 |               |   |            |                       |                            |                                |                    |                        |                                      |
| $\bigcirc$         |                                 | نسخه ها       |   | تلفن       | نوع بیمه              | سن هنگام خدمت              | تاريخ ويزيت                    | کد ملی خدمت گیرندہ | نام خدمت گیرنده        |                                      |
| : 🛱                | ۸۴۴۶۲ ارسال شده                 | دارو          | 0 | '∘ûY       | سلامت ایرانیان        | ۵۵ سال و ۱ ماه و ۸<br>روز  | ۱۲ اردیبهشت ۱۴۰۲<br>ساعت ۱۱:۳۳ | יאו                | محممد میتخلف<br>زادہ   |                                      |
| الاس ویرایش<br>بند | ۱۴۴۵۰<br>ارسال شده<br>۱۴۴۵۰     | ارجاع         | 0 | '°©Y       | سلامت ایرانیان        | ۵۵ سال و ۱ ماه و ۸         | اا اردیبهشت ۱۴۰۲               | עאו                | د محم                  |                                      |
|                    | ارسال شده<br>۱۴۴۵۰<br>ارسال شده | آزمایش        |   |            | 0                     | روز                        | ساعت ۸:۳۲                      |                    | زاده                   |                                      |
| ارسال نسخه 🖈 😫 🗄   | خطا در ارسال                    | ارجاع         | 0 | '∘ûY       | سلامت ایرانیان        | ۵۵ سال و ۱ ماه و ۸<br>روز  | ۱۰ اردیبهشت ۱۴۰۲<br>ساعت ۱۴:۱۸ | עאו                | محم<br>زادہ            | امروز                                |
| : 🔶 🔺 đànhi linul  | خطا در ارسال<br>خطا در ارسال    | ارجاع<br>دارو |   | 'ooV       | وران المرتب المانيات. | ۵۵ سال و ۱ ماه و ۸         | ۱۰ اردیبهشت ۱۴۰۲               | 141                | د محم                  | <b>۱۴۰۲/۰۲/۱۲</b><br>نسخه<br>۱۰.۰.۶۶ |

## ویرایش نسخ بیمه سلامت قبل از ۲۴ساعت امکانپذیر است. پس از آن دکمه ویرایش غیرفعال می گردد(مانند دوتصویرزیر)

#### ليست ويزيت ها

#### صفحه نسخه های ثبت شده

| 、          | پزشک خانواده روستایی 💉 🤞 زه               |                |            |                             |                         | 1114 - 2         | ۹ ب                | : لیلا (بلنی لرولیانی | خدمت گیرنده  | ŵ                                    | فرز کر رون ک | پزشک خانواده روستایی \vee |                                      |      |                |                         | 1114 9                           | ۹ ب             | ··· · ··· 1 | خدمت گیرنده                | 3            |
|------------|-------------------------------------------|----------------|------------|-----------------------------|-------------------------|------------------|--------------------|-----------------------|--------------|--------------------------------------|--------------|---------------------------|--------------------------------------|------|----------------|-------------------------|----------------------------------|-----------------|-------------|----------------------------|--------------|
|            |                                           |                | Ŧ          |                             | 💌 🔵                     |                  |                    | لى                    | CC شکایت ام  | Ū                                    |              |                           |                                      |      |                |                         |                                  |                 |             |                            | 3            |
| سال 🔻      | ت از سن از                                | تاريخ ويزيت تا | İ          | ∞ تاریخ ویزیت از            | • <u>"</u> "            | . 190            | کد علی             | ېدە                   | نام خدمت گیر | 2 <sup>16</sup> 1                    |              |                           | تسخه ها                              | تلفن | توع بيمه       | سن هنگام خدمت           | تاريخ ويزيت                      | ىلى خدمت گيرندە | ه کد        | ی<br>قبع نام خدمت گیرن     | 4<br>89      |
| بارداری تا | سال 💌                                     | سن ویزیت تا    | سال 🔻      | ▼ ا                         | ل (نوع ييمه ا           |                  | ال ۲               | سا                    | سن تا        | آزمایش ها<br>آزمایش ها               |              | الاملام الم               | ارجاع                                |      |                |                         |                                  |                 |             | آغا<br>پش ما               | ]<br>آزماینا |
|            |                                           |                |            |                             | •                       | c                | ▼ گروه خدمت        |                       | ويزيت        | ę                                    |              | ∃IFAF•                    | دارو                                 |      |                |                         |                                  |                 |             | e                          |              |
| ۹ مستحو    |                                           |                |            |                             |                         |                  |                    |                       |              | ارائه خدمت                           | 1 😫          | ارسال شده<br>۱۴۸۴۰ 🖶      | سەنەگاڧ                              | ٥٩]  | سلامت ايرانيان | ۵۰ سال و ۱ ماه و ۱۶ روز | ۱۹ اردیبهشت ۱۴۰۲ ساعت<br>۱۱:۱۲   | r               | ے زادہ ۲۵   | خصت محمو                   | ارانه .      |
|            |                                           |                |            |                             |                         |                  |                    |                       |              |                                      |              | ارسال شده<br>۱۴۸۴۰ 🖶      | <i>Q F</i> <del>F</del> <del>F</del> |      |                |                         |                                  |                 |             |                            |              |
| . <u> </u> | محل خدمت                                  |                | خدمت دهنده | سن ویزیت                    | سن                      | تاريخ ويزيت      | کد ملی خدمت گیرنده |                       | خدمت گیرنده  |                                      |              | ارسال شده                 | آزمایش                               |      |                |                         |                                  |                 |             | - 6                        |              |
| ويرايش     | مرکز شهری روستایی شبانه روزی پیریکران     | باطى           | زهرا ا:    | ۵۰ سال و ۱ ماه و ۴۴ روز     | ۵۵ سال و ۱ ماه و ۱۵ روز | ۱۹ اردیبهشت ۱۴۰۲ | It                 | دە                    | محمود مب     |                                      |              | AIFYQ.                    | ارجاع                                |      |                |                         |                                  |                 |             | _                          |              |
| ويرايش     | مرکز شهری روستایی شبانه روزی پیریکران     | باطى           | زهرا ا     | ۵۰ سال و ۱ ماه و ۱۳ روز     | ۵۰ سال و ۱ ماه و ۱۵ روز | ۱۸ اردیبهشت ۱۴۰۲ | IF                 | دە                    | محمود مب     |                                      | 1 😫          | ج ۸۴۷۵۰                   | دارو                                 | ۰۹۱  | سلامت ايرانيان | ۵۰ سال و ۱ ماه و ۱۶ روز | ۱۸ اردیبهشت ۱۴۰۲ ساعت<br>۱۱:۰۵   | r               | ے زادہ ۵۵   | محمو                       |              |
| ويرايش     | مرکز شهری روستایی شبانه روزی پیربکران     | باطى           | زهرا اد    | ۵۰ سال و ۱ ماه و ۱۲ روز     | ۵۰ سال و ۱ ماه و ۱۵ روز | ۱۷ اردیبهشت ۱۴۰۲ | lt                 | دە                    | محمود مب     |                                      | 🖌 ويرايش     | ∂ AFV∆₀                   | سونوگرافی                            |      |                |                         |                                  |                 |             |                            |              |
| ويرايش     | مرکز شهری روستایی شبانه روزی پیربکران     | باطى           | زهرا اد    | ۵۰ سال و ۱ ماه و ۸ روز      | ۵۵ سال و ۱ ماه و ۱۵ روز | ۱۳ اردیبهشت ۱۴۰۲ | 1F                 | دە                    | محمود مب     |                                      |              | ارسال شده<br>۱۴۲۲۸        |                                      |      |                |                         |                                  |                 |             | _                          |              |
| ويرايش     | مرکز شهری روستایی شبانه روزی پیریکران     | باطى           | زهرا اد    | ۵۰ سال و ۱ ماه و ۲ روز      | ۵۵ سال و ۱ ماه و ۱۵ روز | ۱۲ اردیبهشت ۱۴۰۷ | ŀ                  | دە                    | محمود مب     |                                      | : 🛊          | ارسال شده                 | ارجاع                                | ۰۹۱  | سلامت ايرانيان | ۵۰ سال و ۱ ماه و ۱۶ روز | ۱۷ اردیبهشت ۱۴۰۲ ساعت<br>۱۳۰۸    | r               | ے زادہ ۶۵   | محمو                       |              |
| ويرايش     | مرکز شهری روستایی شبانه روزی پیریکران     | باطى           | زهرا اد    | ۵۰ سال و ۱ ماه و ۶ روز      | ۵۰ سال و ۱ ماه و ۱۵ روز | ۱۱ اردیبهشت ۱۴۰۲ | lt                 | دە                    | محمود مب     |                                      |              | ارسال شده                 | دارو                                 |      |                |                         | н.•w                             |                 |             |                            |              |
| ويرايش     | مرکز شهری روستایی شبانه روزی پیریکران     | باطى           | زهرا اد    | ۵۵ سال و ۱ ماه و ۵ روز      | ۵۰ سال و ۱ ماه و ۱۵ روز | ۱۰ اردیبهشت ۱۴۰۲ | It                 | دە                    | محمود مب     |                                      | 1 😫          | 5 FFPPV                   | دارو                                 | ٥٩)  | سلامت ايرانيان | ۵۰ سال و ۱ ماه و ۱۶ روز | ۱۳ اردیبهشت ۱۴۰۲ ساعت<br>۵۷ ۹:۵۷ | r               | ے زادہ ۶۵   | محمو                       |              |
| ويرايش     | مرکز شهری روستایی شبانه روزی پیریکران     | باطى           | زهرا اد    | ۵۵ سال و ۱ ماه و ۵ روز      | ه۵ سال و ۱ ماه و ۱۵ روز | ۱۰ اردیبهشت ۱۴۰۲ | ŀ                  | دە                    | محمود مب     |                                      |              | ₫ AFF9Y                   |                                      | -91  | al II desella  | 1. 16 a dia 1.a. II Aa  | ۱۲ اردیبهشت ۱۴۰۲ ساعت            |                 | φΛ a.i      |                            |              |
| ويرايش     | مرکز شهری روستایی شبانه روزی پیریکران     | باطى           | زهرا اد    | ۵۵ سال و ۱ ماه و ۵ روز      | ۵۰ سال و ۱ ماه و ۱۵ روز | ۱۰ اردیبهشت ۱۴۰۲ | IF                 | دە                    | محمود مب     |                                      |              | ارسال شده                 | g)u                                  | 011  | שנאם ונושט     | مم سال و ۱ ماه و ۱۰ روز | 11:1**1*                         |                 | ے رادہ س    |                            |              |
| ويرايش     | مرکز شهری روستایی شبانه روزی پیریکران     | باطى           | زهرا اد    | ۵۵ سال و ۱ ماه و ۵ روز      | ۵۵ سال و ۱ ماه و ۱۵ روز | ۱۰ اردیبهشت ۱۴۰۲ | It                 | دە                    | محمود مب     | امخ                                  |              | IFF۵۰<br>ارسال شده        | ارجاع                                |      |                |                         |                                  |                 |             |                            |              |
| ويرايش     | مرکز شهری روستایی شبانه روزی پیریکران     | باطى           | زهرا اد    | ۵۵ سال و ۱ ماه و ۵ روز      | ۵۰ سال و ۱ ماه و ۱۵ روز | ۱۰ اردیبهشت ۱۴۰۲ | ŀ                  | دە                    | محمود مب     | الترور<br><b>الآە۲/٥٢/٢٥</b><br>نسخە | 1 😫          | ارسال شده                 | دارو                                 | ٥٩]  | سلامت ايرانيان | ۵۰ سال و ۱ ماه و ۱۶ روز | ۱۱ اردیبهشت ۱۴۰۲ ساعت<br>۸:۳۲    | r               | ے زادہ ۶۵   | رور<br>۱۴۰۲/۰ محمو<br>بیخه | ۵۲/۲۰<br>سن  |
| ويرايش     | مرکز شهری روستایی شبانه روزی پیریکران<br> | باطى           | زهرا اد    | ۵۵ سال و ۱ ماه و ۵ روز<br>- | ۵۰ سال و ۱ ماه و ۱۵ روز | ها اردیبهشت ۱۴۰۲ | It                 | دە                    | محمود مب     | 10.0.YA                              |              | ē IFFQo                   | آزمایش                               |      |                |                         |                                  |                 |             | lo.e.                      | va<br>N      |

| نسخه | پرينت |
|------|-------|
|------|-------|

| بود دارد | شده وج | ثبت | نسخه | پرينت | افزار،امکان | نرم | از | ورژن | دراين |
|----------|--------|-----|------|-------|-------------|-----|----|------|-------|
|----------|--------|-----|------|-------|-------------|-----|----|------|-------|

|                                                                                                    |                                                                        | یک بار در روز     | مقدار - Tab/Cap<br>۵ | ACETAMINOPHEN ۵۰۰ mg TABLET ORAL |
|----------------------------------------------------------------------------------------------------|------------------------------------------------------------------------|-------------------|----------------------|----------------------------------|
| زھر: `رَاخ                                                                                                    | -                                                                      | رجاع<br>خصص داخلي | تست                  |                                  |
| <b>شبانه روزی پیربگران</b><br>مرکز خدمات جامع سلامت شهری / روستایی<br>نام بیمار: <b>زهرا <sub>…</sub> لراح</b><br>کدملی بیمار: ۱۱ | بموری معلی ایران<br>بموری معلی ایران<br>وزدت بیدات، دمان و آموزش دِنیک | ,                 | ا خسن بالع           | د ایت ویزیت (                    |
| تجویز دارو<br>یک بار در روز Tab/Cap-یک عدد مقدار ۲۵۹LET ORAL<br>اه                                                                | ساماته سیب<br>ACETAMINOPHEN d                                          |                   |                      |                                  |
| شبانه روزی پیربگران<br>مرکز خدمات جامع سلامت شهری / روستایی<br>نام پزشک:<br>روزی پیربگران)<br>تاریخ چلپ: ۱۴۰۲/۵۲/۱۱               | مهر و امضای<br>پزشک                                                    |                   |                      |                                  |
| <b>مشاوره و ارجاع</b><br>ا <b>رجاع به متخص<mark>ص ارتوپدي</mark></b> تست ارجاع سطح دو<br>نیروهای مسلح-سیب<br>جدید                 |                                                                        |                   |                      |                                  |

زاده

- سر درد Headache - سر درد

محمود

**علت مراجعه :** سایر (متن آزاد) **توضیحات :** تست ویرایش ویزیت۹۴۴۹۶

تشخيص

تجويز دارو

دسترسی به خلاصه پرونده خدمت گیرنده

| پزشک خانواده روستایی 💉 🚷 زیر: ـــَــری ـررَـی 💉 |                                                                                                    | m v        | شانی 🗨 🔎                  | خدمت گیرنده:                      | ŵ                           |
|-------------------------------------------------|----------------------------------------------------------------------------------------------------|------------|---------------------------|-----------------------------------|-----------------------------|
|                                                 |                                                                                                    |            | ) 🖉 ویرایش<br>روز         | <b>بیا</b><br>۱۴۸ سال و ۱ ماه و ۶ | ت<br>وقايع                  |
|                                                 |                                                                                                    |            | <b>ڪ،</b><br>فهرست خانوار | ال<br>خلاصه پرونده                | E                           |
|                                                 | <b>پزشک خانواده روستایی</b><br>مرکز خدمات جامع سلامت شهری / روستایی <b>شبانه روزی پیربکران</b>     |            | انتخاب                    | لغو X                             | ازمایش ها                   |
|                                                 |                                                                                                    |            | تحت پوشش                  | 🛎 انتخاب خدمت گیرنده              | ارائه خدمت                  |
| 1 ارجاعات سطح دو                                | 📋 نسخه های ثبت شده < 🔶 ارجاعات سطح یک                                                              | 🔶 ثبت نسخه | مهمان                     | انتخاب خدمت گیرنده                |                             |
|                                                 |                                                                                                    |            |                           |                                   |                             |
|                                                 |                                                                                                    |            |                           |                                   |                             |
|                                                 |                                                                                                    |            |                           |                                   |                             |
|                                                 | فهرست مراقبت ها فهرست خدمت گیرندگان فهرست پیگیری ها لیست ویزیت ها ثبت کد کاریری و رمز عبور<br>بیمه |            |                           |                                   |                             |
|                                                 |                                                                                                    |            |                           |                                   |                             |
|                                                 |                                                                                                    |            |                           |                                   |                             |
|                                                 |                                                                                                    |            |                           |                                   |                             |
|                                                 |                                                                                                    |            |                           |                                   | امروز<br>۱ <b>۴۰۲/۰۲/۲۰</b> |

| خدمت گیرنده: محمود مب . ۵ × Q ک ۲۰۰۰۰۰۰۵ (زهر ) ×                                                                                                    | ŵ                              |
|----------------------------------------------------------------------------------------------------|--------------------------------|
| خلاصه پرونده الکترونیکی                                                                                                    | تي<br>وقايع                    |
| محمود مرجی محمود مرجی منابع<br>ا مرد<br>ا ثبت بیماری جدید<br>م سال و ۱ ماه و ۱۵ روز                                                                                                    | آزمایش ها<br>آزمایش ها         |
| بيمه <mark>سلامت ايرانيان</mark> بيمارى شماره ملى شروع بيمارى پايان بيمارى تاريخ ثبت ثنيه ام <sup>2</sup>                                                                                                    | ارائه خدمت<br>•••              |
| عدار على       ۲       ۲       ۳       ۳       ۳       ۳       ۳       ۳       ۳       ۳       ۳       ۳       ۳       ۳       ۳       ۳       ۳       ۳       ۳       ۳       ۳       ۳       ۳       ۳       ۳       ۳       ۳       ۳       ۳       ۳       ۳       ۳       ۳       ۳       ۳       ۳       ۳       ۳       ۳       ۳       ۳       ۳       ۳       ۳       ۳       ۳       ۳       ۳       ۳       ۳       ۳       ۳       ۳       ۳       ۳       ۳       ۳       ۳       ۳       ۳       ۳       ۳       ۳       ۳       ۳       ۳       ۳       ۳       ۳       ۳       ۳       ۳       ۳       ۳       ۳       ۳       ۳       ۳       ۳       ۳       ۳       ۳       ۳       ۳       ۳       ۳       ۳       ۳       ۳       ۳       ۳       ۳       ۳       ۳       ۳       ۳       ۳       ۳       ۳       ۳       ۳       ۳       ۳       ۳       ۳       ۳       ۳       ۳       ۳       ۳       ۳       ۳       ۳       ۳       ۳       ۳       ۳ |                                |
| تلفن همراه ۷ ۱۹۱۰ م<br>زه<br>تلفن ثابت فشارخون اولیه ۱۹۹۱ ماعت ۱۹۹۱ ماعت ۱۹۹۰ ماعت ۱۹۹۰ ماعت ۱۹۹۰ ماعت ۱۹۹۰ ماعت ۱۹۹۰ ماعت ۱۹۹۱ ما مری                                                                                                    |                                |
| وضعیت تآهل<br>ملیت ایرانی<br>ایرانی                                                                                                    |                                |
| تحصيلات<br>شغل (كارگر - كارمند)                                                                                                    |                                |
|                                                                                                    |                                |
| ۱۲ اردیبهشت ۱۴۰۲ ۲۱ اردیبهشت ۱۴۰۲ ۲۱ اردیبهشت ۱۴۰۲ ۲۱ اردیبهشت ۱۴۰۲                                                                                                    |                                |
|                                                                                                    | امروز<br>۱۴۰۲/۰۲/۲۰<br>۱۰۰۰.۷۵ |

#### انجام مراقبتها:

پس از انتخاب خدمت گیرنده جهت انجام مراقبت های وی،از طریق میزکار و آیکن فهرست مراقبت ها اقدام نمایید

| یں ۔۔۔ ٗ لی ۲ | ے خانوادہ روستایی 💉 🚷 زر 📜 | پزشک                        |               |                                                                   |                                 |                 | م<br>ب ب <sup>يريم</sup> ع | المحمد المحمد المحمد المحمد المحمد المحمد المحمد المحمد المحمد المحمد المحمد المحمد المحمد المحمد المحمد المحمد | ð                                      |
|---------------|----------------------------|-----------------------------|---------------|-------------------------------------------------------------------|---------------------------------|-----------------|----------------------------|----------------------------------------------------------------------------------------------------|----------------------------------------|
|               |                            |                             |               |                                                                   |                                 |                 |                            | <b>ک</b><br>قبع                                                                                                 | وقا                                    |
|               |                            |                             | <b>.</b>      |                                                                   | ہ زہر                           |                 |                            | آل المحمد المحمد المحمد المحمد المحمد المحمد المحمد المحمد المحمد المحمد المحمد المحمد المحمد المحمد المحمد الم | ]<br>آزماینڈ                           |
|               |                            |                             | وزی پیربکران  | <b>ئیک خانوادہ روستایی</b><br>بلامت شھری / روستایی <b>شبانہ ر</b> | <b>پزن</b><br>مرکز خدمات جامع س |                 |                            | ا<br>خدمت                                                                                                    | ارائہ خ                                |
|               | ↑ ارجاعات سطح دو           | ح یک                        | ارجاعات سط    | ده                                                                | سخه های ثبت ش                   | ا ت             | 🕂 ثبت نسخه                 |                                                                                                    | •                                      |
|               |                            | ¢                           | 2=            | 2                                                                 | Ê                               | = <b>×</b>      |                            |                                                                                                    |                                        |
|               | عبور                       | ثبت کد کاربری و رمز<br>بیمه | ليست ويزيت ها | فهرست پیگیری ها                                                   | فهرست خدمت گیرندگان             | فهرست مراقبت ها |                            |                                                                                                    |                                        |
|               |                            |                             |               |                                                                   |                                 |                 |                            | مروز<br>۱ <b>۴۰۲/۰</b> ۵<br>سخه<br>۱۰۰۰                                                                         | امر<br>۲ <b>۰۲/۲۰</b> ۰<br>نسن<br>۲۵۵. |

## پیامهای ارجاعات دریافتی وارسالی

برای مشاهده ارجاعات دریافتی وارسالی نیز از یکی ازدومسیر زیر اقدام نمایید:

مسیر۱: میزکارپزشک>ارجاعات سطح یک

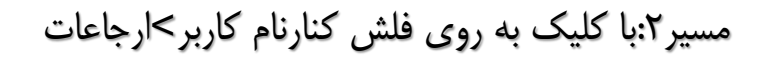

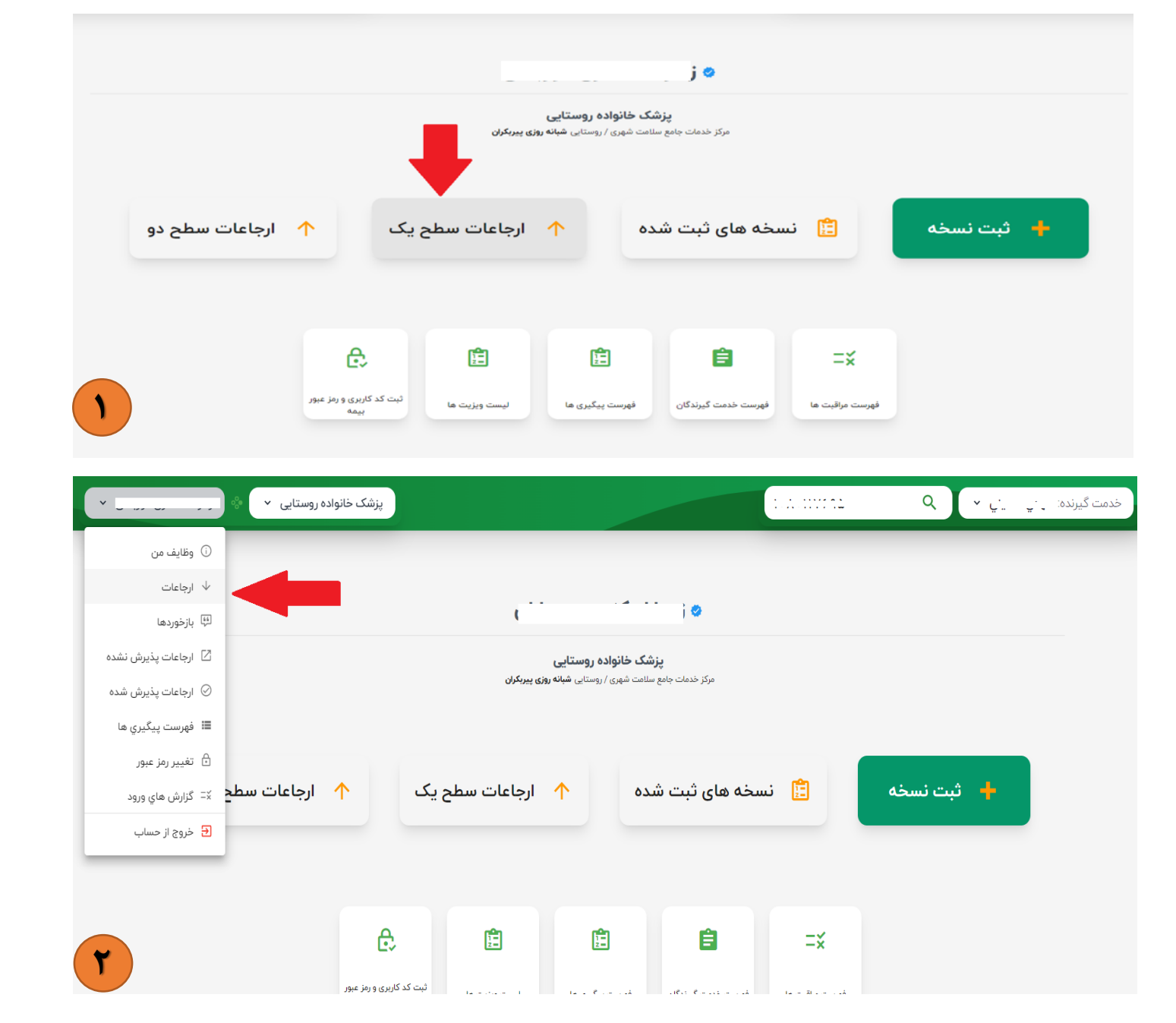

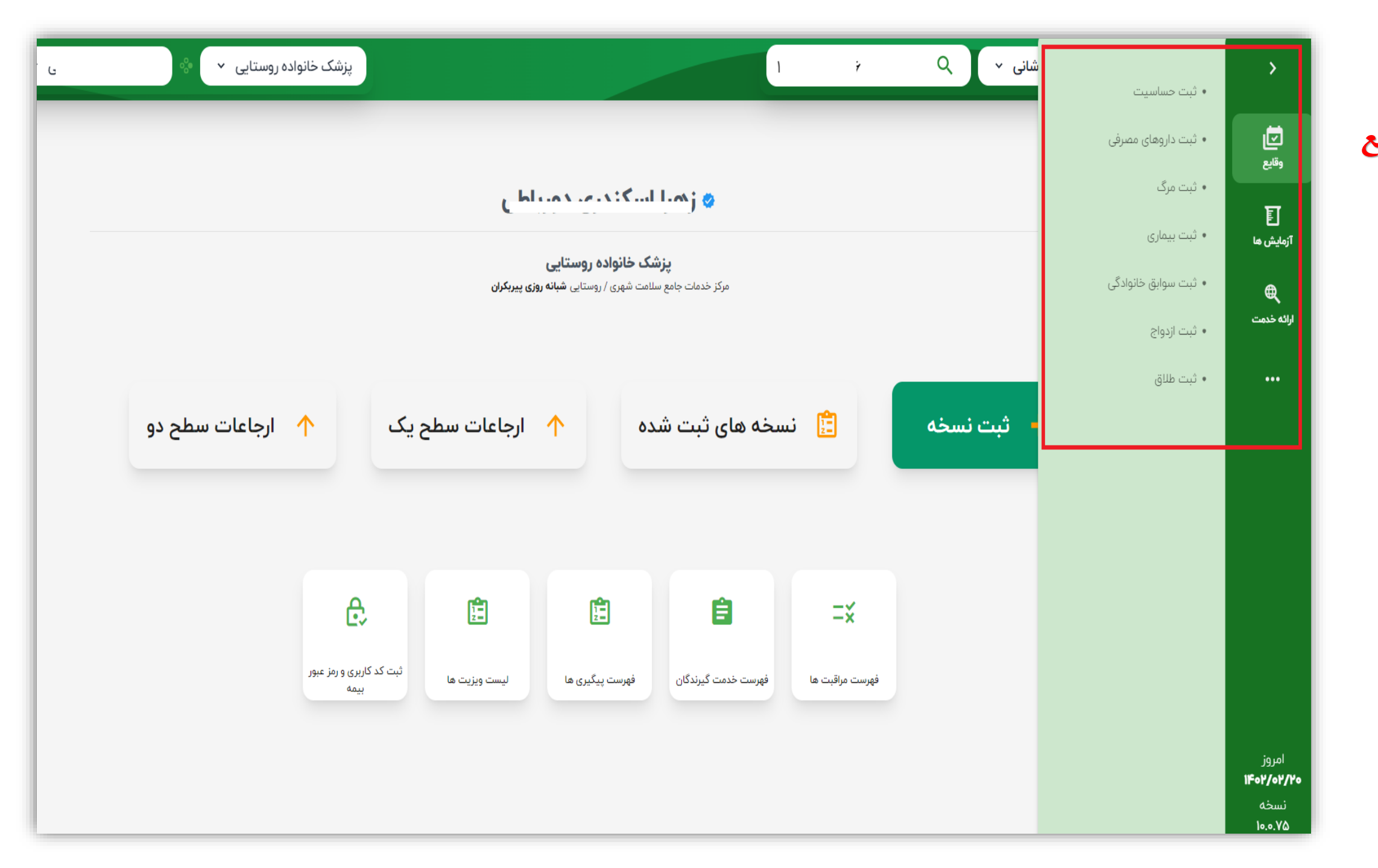

ثبت وقايع

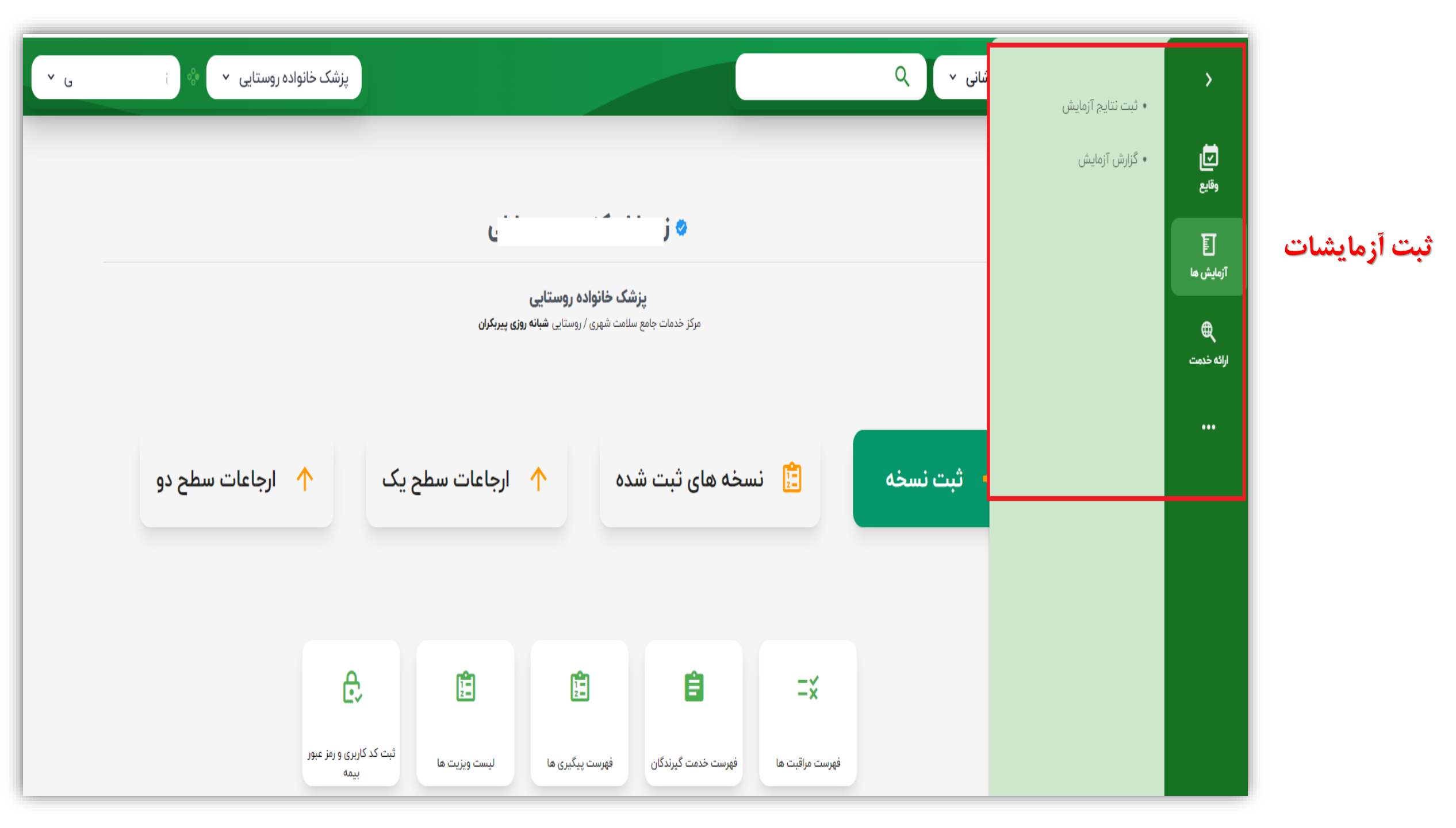

# نكات پايانى:

🗸 ثبت ویزیت وانجام ارجاع سطح دو وتجویز دارو ویا درخواست پاراکلینیک دراین پلتفرم برای دارندگان بیمه سلامت بدون مشکل انجام پذیر است.

|                |                          |               |       |        |                |                        |                               |               |                   | نسخه های ثبت شده               |
|----------------|--------------------------|---------------|-------|--------|----------------|------------------------|-------------------------------|---------------|-------------------|--------------------------------|
| •              | وفعيت                    | ب             |       | ع نسخه | نده 📃 🗍 نو:    | شماره ملی خدمت گیرز    | يت تا                         | تاريخ ويز     |                   | ⊂ تاریخ ویزیت از<br>۱۴۰۲/۰۲/۱۱ |
|                |                          |               |       |        |                |                        | •                             |               |                   | دارو                           |
| Q جستجو        |                          |               |       |        |                |                        |                               |               |                   |                                |
|                |                          | نسخه ها       |       | تلفن   | نوع بيمه       | سن هنگام خدمت          | تاريخ ويزيت                   | ی خدمت گیرندہ | کد ملر            | نام خدمت گیرنده                |
| :              | ۳۴۷۳۷<br>ارسال شده       | آزمایش        | ٥٩١   | j.     | سلامت ايرانيان | ۵۴ سال و ۱ ماه و ۹ روز | ۱۱ اردیبهشت ۱۴۰۲<br>ساعت ۹:۳۴ | m             | ( <del>)</del> 61 | <u>ز</u> توکلی                 |
| :              | ۳۷۶۱۳<br>ارسال شده       | دارو          | ∘۹۳.  | :      | تامین اجتماعی  | ۶۰ سال و ۳ ماه و ۲ روز | ۱۱ اردیبهشت ۱۴۰۲<br>ساعت ۹:۲۳ |               | ۲۵                | ، توکلی                        |
|                | ۱۴۴۵۰<br>ارسال شده       | ارجاع         |       |        |                |                        |                               |               |                   |                                |
| : 😒            | السال شده                | دارو          | 09121 | ٧      | سلامت ايرانيان | ۵۵ سال و ۱ ماه و ۷ روز | ۱۱ اردیبهشت ۱۴۰۲<br>ساعت ۸:۳۲ | ነዮለምሪ         | 2                 | محمود ٢                        |
|                | ارسال شده                | آزمایش        |       |        |                |                        |                               |               |                   |                                |
| ارسال نسخه 🛧 😫 | ارسال نشده<br>ارسال نشده | ارجاع<br>دارو | ٥٩١٢  | ١٧٢    | نامشخص         | ۶۵ سال و ۹ ماه و ۵ روز | ۱۱ اردیبهشت ۱۴۰۲<br>ساعت ۷:۵۷ | ነዮአን          |                   | زهرا                           |
|                |                          |               |       |        |                |                        |                               |               |                   |                                |

همانطور که درتصویر فوق ملاحظه می فرمایید دریک ویزیت انجام شده که درخواستهای پاراکلینیک و دارویی وهمچنین ارجاع سطح دو صورت گرفته است،برای تک تک موارد کد رهگیری یکسانی ارسال شده است.

## ✓ ثبت ویزیت برای بیمه تأمین اجتماعی بلامانع است و نسخ دارویی و پاراکلینیک به سمت بیمه ارسال می گردد.

|         |                                              |                   |                |                |                                        |                           |                    | نسخه های ثبت شده             |
|---------|----------------------------------------------|-------------------|----------------|----------------|----------------------------------------|---------------------------|--------------------|------------------------------|
| •       | وفعیت                                        | • نوع بيمه        | •              | نوع نسخه       | شماره علی خدمت گیرنده<br>۲۹۹۴٬۹۰۷ ۱۲۸۷ | ے تا                      | تاريخ ويزيه        | تاریخ ویزیت از<br>۱۴۰۲/۰۲/۱۱ |
| ې جستجو |                                              |                   |                |                | ¥                                      |                           |                    | دارو                         |
|         | hhicoh                                       | نسخه ها           | تلفن           | نوع ہیمہ       | سن هنگام خدمت                          | تاريخ ويزيت               | کد ملی خدمت گیرنده | نام خدمت گیرنده              |
| i 🛊     | ایسال شده<br>۱۹۳۴-۱۹<br>ایسال شده<br>۱۹۳۴-۱۹ | دارو<br>سونوگرافي | ٥٩٥٢.          | تامین اجتماعی  | ۱۰ ۴۵ سال و ۸ ماه و ۲ روز              | ۱۱ اردیبهشت ۱۴۵۲ ساعت ۱۳۴ | ۲۰ ۸۷۱             | شيوا ڏ' ' ' ' م              |
|         | ارسال شده                                    |                   |                |                |                                        |                           |                    |                              |
|         |                                              |                   |                |                |                                        |                           |                    |                              |
|         |                                              |                   |                |                |                                        |                           |                    |                              |
|         |                                              |                   |                |                |                                        |                           |                    |                              |
|         |                                              |                   |                |                |                                        |                           |                    |                              |
|         |                                              | مه وجود ندارد.    | رندگان این بیه | طح دو برای دار | کان ارجاع سع                           | ol (1E+Y/+1               | تا تاريخ ۲۰/۲      | رحال حاضر(                   |
|         |                                              |                   |                |                |                                        |                           |                    |                              |
|         |                                              |                   |                |                |                                        |                           |                    |                              |

✓ ثبت ویزیت و ارجاع سطح دو برای دارندگان بیمه نیروی های مسلح انجام می گردد ولی به سازمان بیمه گر ارسال نمی گردد.

| u = =0              | یزشک خانواده روستایی 💌                      | بستن     | Newsgood and an Adda     |                           | Q y and cases                                                                                                    |
|---------------------|---------------------------------------------|----------|--------------------------|---------------------------|----------------------------------------------------------------------------------------------------|
|                     |                                             |          |                          |                           | الما<br>الما الما الما الما الما الما الما                                                                                                    |
|                     |                                             |          |                          | [ دهني:                   | ی بید معید<br>۲۰۰۰ محجم                                                                                                    |
| (                   |                                             |          | استعلام بيمه             | -chauter                  | ب ک تجویز دارو                                                                                                    |
|                     |                                             |          | خطا در استعلام بیمه!     | ستواني                    | estation of the second second |
|                     | نست ارماع سطح دو نیروهای مسلح سیبید<br>دوید |          |                          | الرماع بعا منطقتهن الرئور | similarly property Di                                                                                                    |
| بررسی و تایید ویزیت |                                             | ician -> | <del>ن 20</del> ش مودد . | Carl a rapine             | Te Str S Marrie N                                                                                                    |
|                     |                                             | D:       |                          |                           |                                                                                                    |
|                     |                                             |          |                          |                           |                                                                                                    |

### درصورت کلیک به روی دکمه "ادامه" ویزیت ذخیره می گردد ولی نسخه ارسال نمی شود.

| ر بزشک خانواده روستایی 👻 🔍 💴 🗤 این |                                                                                          | 11                                   | خدهت گیرنده زهرا ، مع ب              |
|------------------------------------|------------------------------------------------------------------------------------------|--------------------------------------|--------------------------------------|
| •                                  |                                                                                          |                                      | ی مشاهده پرونده<br>میسر نیروهای مسلح |
|                                    |                                                                                          |                                      | الا تیت شکایت                        |
|                                    |                                                                                          | العمل                                | 🛩 تشخیص                              |
|                                    | استعلام بيمه                                                                             | Telenoverlatter                      | المحموم داره                         |
| HALLER CO.                         |                                                                                          |                                      | المراكليتيك                          |
|                                    | ارسال به بیمه با خط مواجه شدا می توانید<br>ید خطای سرویس بیمه: کاربر فاقد بیمه<br>وهیخات | ویریت دخیرہ شد اما<br>منوان<br>استخا | ارا ارجاع                            |
| بدوهای مسلح-سیب                    | نسبت ارجاع سطح دو :<br>جدید                                                              | ارجاع به متخصص ترتور                 | C) دوسیه و یادداشت.                  |
|                                    |                                                                                          |                                      | D بیکندی خودم / دیگران               |
| بررسی و تارید                      |                                                                                          | t sight a type                       | - <u>1</u> ) 9/1 @ United (K.        |

- ✓ امکان ارجاع سطح دو برای افراد فاقد بیمه و اتباع وجود ندارد.
   ✓ امکان دریافت نوبت گیری در یک روز،بیش از یک بار برای یک فرد وجود ندارد.
- درحال حاضر امکان بررسی کارت بهداشت وجود ندارد. بنابراین طی این مدت زمان ناچار به استفاده از سامانه سیب قدیم برای فرآیند صدورکارت بهداشت هستید.
   سایر به روزرسانی ها متعاقبا حضورتان اعلام می گردد.

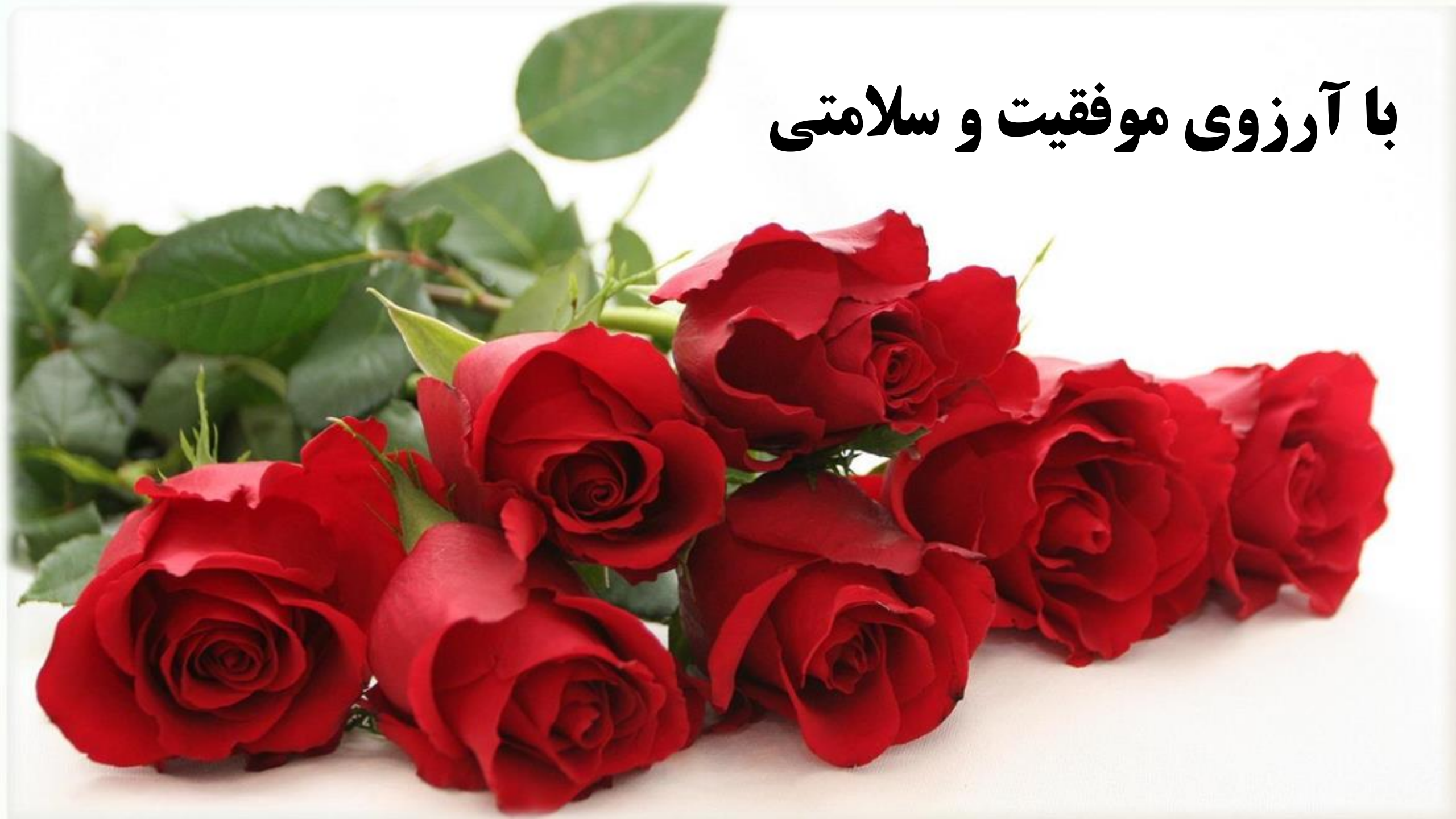